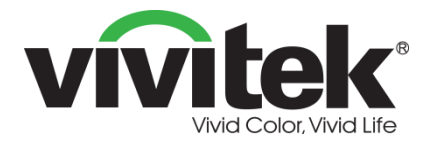

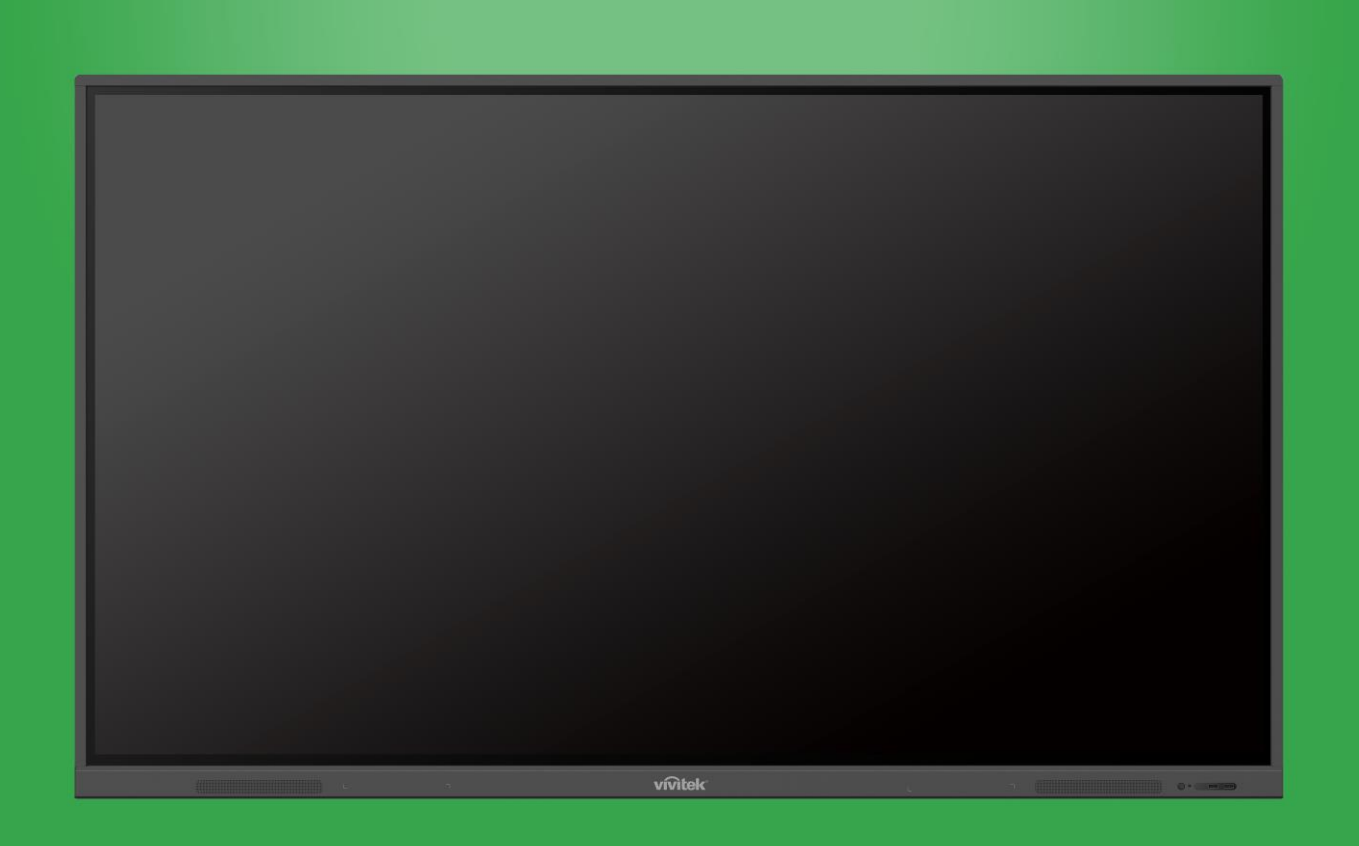

## Manuale d'uso

(Per EK750i e EK860i)

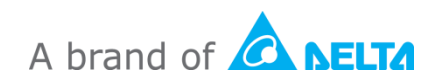

## Indice

| Sicurezza                                 | 4  |
|-------------------------------------------|----|
| Conformità normativa                      | 6  |
| Contenuto della confezione                | 8  |
| Accessori optional                        | 9  |
| Panoramica                                | 10 |
| Vista anteriore del display               |    |
| Vista posteriore del display              |    |
| Vista lato destro del display             |    |
| Vista lato inferiore del display          |    |
| Telecomando                               | 14 |
| Installazione delle batterie              | 15 |
| Utilizzo del telecomando                  | 15 |
| Installazione del supporto a parete       | 16 |
| Collegamenti                              | 19 |
| HDMI-In                                   |    |
| VGA-In                                    |    |
| Audio-In                                  |    |
| LAN (RJ-45)                               |    |
| Touch                                     | 21 |
| AV-In                                     |    |
| RS-232                                    |    |
| USB (2.0/3.0)                             |    |
| Audio-Out                                 |    |
| SPDIF                                     |    |
| Operazioni preliminari                    | 25 |
| Installazione di un dongle USB Wi-Fi      |    |
| Alimentazione del display                 |    |
| Scambio della sorgente di ingresso        |    |
| Configurazione della connessione Internet |    |
| Configurazione di una connessione Wi-Fi   | 27 |
| Configurazione di un hotspot Wi-Fi        | 30 |
| Impostazioni del display                  |    |
| Audio                                     |    |

| Schermo                                                       |                      |
|---------------------------------------------------------------|----------------------|
| Display                                                       | 34                   |
| Regola                                                        |                      |
| Uso del display                                               | 35                   |
| Schermata iniziale                                            |                      |
| NovoConnect                                                   |                      |
| Browser                                                       |                      |
| Strumenti                                                     |                      |
| Note                                                          |                      |
|                                                               |                      |
| Pulizia del display                                           | 40                   |
| Pulizia del display<br>Specifiche                             | 40<br>41             |
| Pulizia del display<br>Specifiche<br>Risoluzione dei problemi | 40<br>41<br>42       |
| Pulizia del display                                           | 40<br>41<br>42<br>43 |

## Sicurezza

### Collocazione

- Non collocare l'unità su un carrello, piedistallo, treppiedi, staffa, tavolo o mensola instabile.
- Non esporre l'unità alla luce diretta del sole o altre fonti di calore.
- Non poggiare l'unità accanto ad apparecchiature che generano campi magnetici.
- Non poggiare liquidi accanto o sopra all'unità, assicurarsi di non fare entrare liquidi nell'unità.
- Non poggiare oggetti pesanti sopra all'unità.

#### Alimentazione

- Verificare che la tensione operativa dell'unità sia identica all'alimentazione locale.
- Scollegare il display dall'alimentazione durante i temporali o in caso di fulmini.
- Scollegare il display dall'alimentazione quando l'unità è inattiva per un lungo periodo di tempo.
- Evitare che il cavo di alimentazione sia danneggiato fisicamente o meccanicamente.
- Usare il cavo di alimentazione originale presente nella confezione del prodotto e non modificarlo o allungarlo.
- Verificare e assicurarsi che la sorgente CA sia collegata a terra.
- Il cavo di alimentazione in dotazione con il display deve essere usato esclusivamente con il dispositivo.

### Schermo LCD

- questo display supporta solo l'orientamento di visualizzazione orizzontale. Non installare il display in orientamento verticale o rivolto verso l'alto o il basso.
- Non usare mai oggetti affilati o duri al posto degli stilo.
- Non usare pennarelli permanenti o cancellabili a secco sullo schermo. Nel caso siano utilizzati pennarelli cancellabili a secco sullo schermo, rimuovere l'inchiostro il prima possibile con un panno non abrasivo privo di pilucchi.
- Scollegare il cavo di alimentazione prima di effettuare la pulizia.
- Per una maggiore durata del pannello e prestazioni di visualizzazione migliori, non impostare il display a una luminosità elevata per un lungo periodo di tempo.

### Temperatura

- Non collocare l'unità accanto o sopra un radiatore o termosifone.
- Se il display viene spostato improvvisamente da un ambiente freddo a uno caldo, scollegare il cavo di alimentazione e non accedere il display nelle successive 2 ore, assicurarsi inoltre che tutte l'umidità dell'unità sia evaporata.
- La temperatura operativa normale è 0 40°C.

### Umidità

- Non esporre l'unità alla pioggia o collocarla in un'area con umidità elevata.
- Assicurarsi che l'ambiente sia asciutto e fresco.
- L'umidità operativa normale è 10% 90%.

#### Ventilazione

- Collocare l'unità in un luogo ben ventilato poiché potrebbe surriscaldarsi facilmente.
- Assicurarsi che l'unità disponga di spazio a sufficienza per la ventilazione. Requisiti spaziali: sinistra, destra e retro >10cm, in alto > 20cm.

#### Cuffie

- L'uso delle cuffie per un periodo prolungato di tempo per ascoltare la musica può influire sull'udito della persona.
- Ridurre il volume prima di utilizzare le cuffie.

#### Batteria

- Assicurarsi che la batteria sia smaltita o riciclata in modo corretto dopo l'uso.
- Tenere la batteria lontana dai bambini.
- NON gettare la batteria nel fuoco.
- Per le batterie del telecomando, assicurarsi di usare e installare le batterie corrette con il corretto orientamento.

#### Manutenzione

- La manutenzione/assistenza del macchinario deve esser svolta da un tecnico certificato.
- Ispezionare frequentemente il display per assicurarsi che sia installato correttamente.
- Verificare la posizione di installazione per viti allentate, spazi, distorsioni, segni di danni o usura che possono verificarsi nel tempo.

#### Smaltimento di apparecchiature elettriche ed elettroniche usate

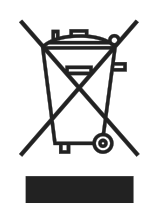

Il simbolo sul prodotto o sulla confezione indica che il prodotto non deve essere gestito come un normale rifiuto domestico durante lo smaltimento, deve invece essere consegnato a un centro di riciclo delle apparecchiature elettriche ed elettroniche. È possibile prevenire le conseguenze sull'ambiente e sulla salute umana a causa dell'errato smaltimento del prodotto garantendo

il corretto smaltimento del prodotto. Il riciclo dei materiali aiuta a proteggere le risorse naturali. Il simbolo è valido solo nell'Unione Europea. Nel caso sia necessario smaltire le apparecchiature elettriche ed elettroniche, contattare le autorità governative o il rivenditore per il metodo di smaltimento corretto.

### Importanti istruzioni per il riciclo

Il prodotto può contenere altri rifiuti elettronici che possono rappresentare un rischio se non smaltiti correttamente. Attenersi alle leggi locali, statali/provinciali o federali per riciclo o lo smaltimento. Per ulteriori informazioni, visitare il sito web e contattare EIA (Electronic Industries Alliance) su WWW.EIAE.ORG.

## Conformità normativa

### Avvisi FCC

Questa apparecchiatura è stata testata e ritenuta conforme con i limiti per i dispositivi digitali di classe A secondo il paragrafo 15 delle normative FCC. Questi limiti sono designati a fornire una protezione ragionevole da interferenze dannose quando l'apparecchiatura è usata in un ambiente commerciale.

Questa apparecchiatura genera, utilizza e può diffondere energia a radiofrequenza. Se non viene installato e utilizzato in conformità con il manuale di istruzioni, può dare luogo ad interferenze nella ricezione degli apparecchi radio. Il funzionamento di questa apparecchiatura in un'area residenziale può provocare interferenze dannose; in questo caso sarà richiesto all'utente di correggere l'interferenza a sue spese.

Cambiamenti o modifiche non espressamente approvate dalle parti responsabili della conformità potrebbero invalidare l'autorità dell'utente all'utilizzo di questa apparecchiatura.

### Avviso FCC (Federal Communications Commission) (Solo USA)

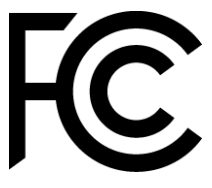

Questo dispositivo è conforme al paragrafo 15 delle normative FCC. Il funzionamento è soggetto alle due seguenti condizioni: (1) questo dispositivo non può provocare interferenze dannose e (2) questo dispositivo deve accettare tutte le interferenze ricevute, incluse le

interferenze che possono provocare operazioni indesiderate.

### Canada

Questa apparecchiatura digitale di Classe A è conforme con la normativa canadese ICES-003.

### Dichiarazione di conformità CE

Questo dispositivo è conforme con i requisiti definiti dalla Direttiva del Consiglio per il ravvicinamento delle legislazioni degli Stati membri relative alla compatibilità elettromagnetica (2014/30/UE), Direttiva sulla bassa tensione (2014/35/UE) e Direttiva RoHS (2011/65/UE).

Questo prodotto è stato testato e trovato conforme con gli standard armonizzati per le Apparecchiature di tecnologia dell'informazione, tali standard armonizzati sono stati pubblicati nelle Direttive della Gazzetta ufficiale dell'Unione Europea.

**AVVISO**: Questa apparecchiatura è conforme con la Classe A dell'EN55032/CISPR 32. L'apparecchiatura può creare interferenze radio in un ambiente residenziale. **NOTA**: Questa apparecchiatura è stata testata e ritenuta conforme con i limiti per i dispositivi digitali di classe A secondo il paragrafo 15 delle normative FCC. Questi limiti sono designati a fornire una protezione ragionevole da interferenze dannose quando l'apparecchiatura è usata in un ambiente commerciale. Questa apparecchiatura genera, utilizza e può diffondere energia a radiofrequenza. Se non viene installato e utilizzato in conformità con il manuale di istruzioni, può dare luogo ad interferenze nella ricezione degli apparecchi radio. Il funzionamento di questa apparecchiatura in un'area residenziale può provocare interferenze dannose; in questo caso sarà richiesto all'utente di correggere l'interferenza a sue spese.

### Certificazioni di sicurezza

FCC-A, cTUVus, CE, CB, RoHS

### Smaltimento e riciclo

Questo prodotto potrebbe contenere altri rifiuti elettronici pericolosi, se non smaltiti correttamente. Riciclare o smaltire in conformità alle leggi locali, statali o federali. Per ulteriori informazioni, rivolgersi a Electronic Industries Alliance al sito <u>www.eiae.org</u>.

## **Contenuto della confezione**

Assicurarsi che nella confezione del display siano presenti tutti gli elementi. Gli elementi che devono essere presenti nella confezione sono:

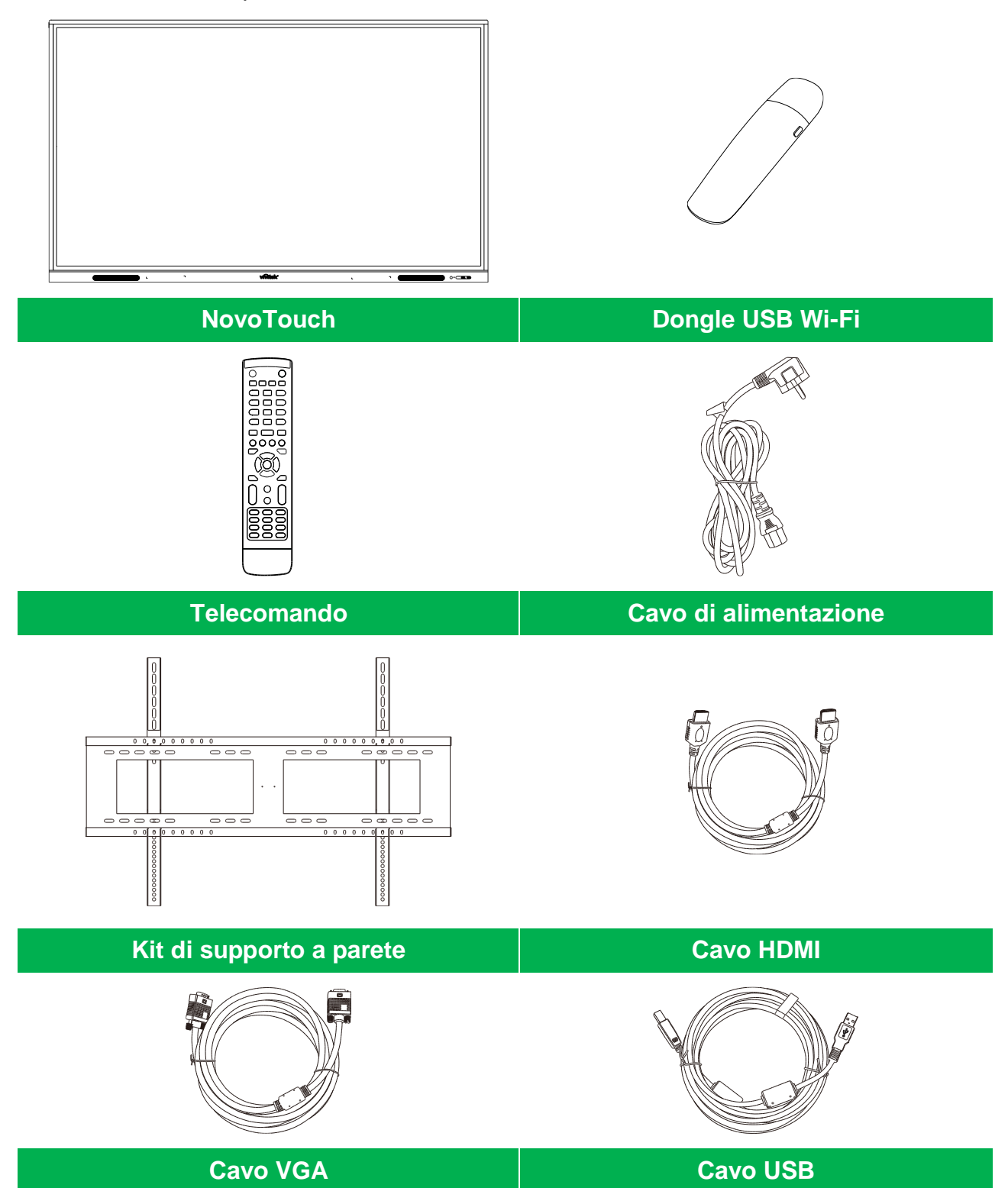

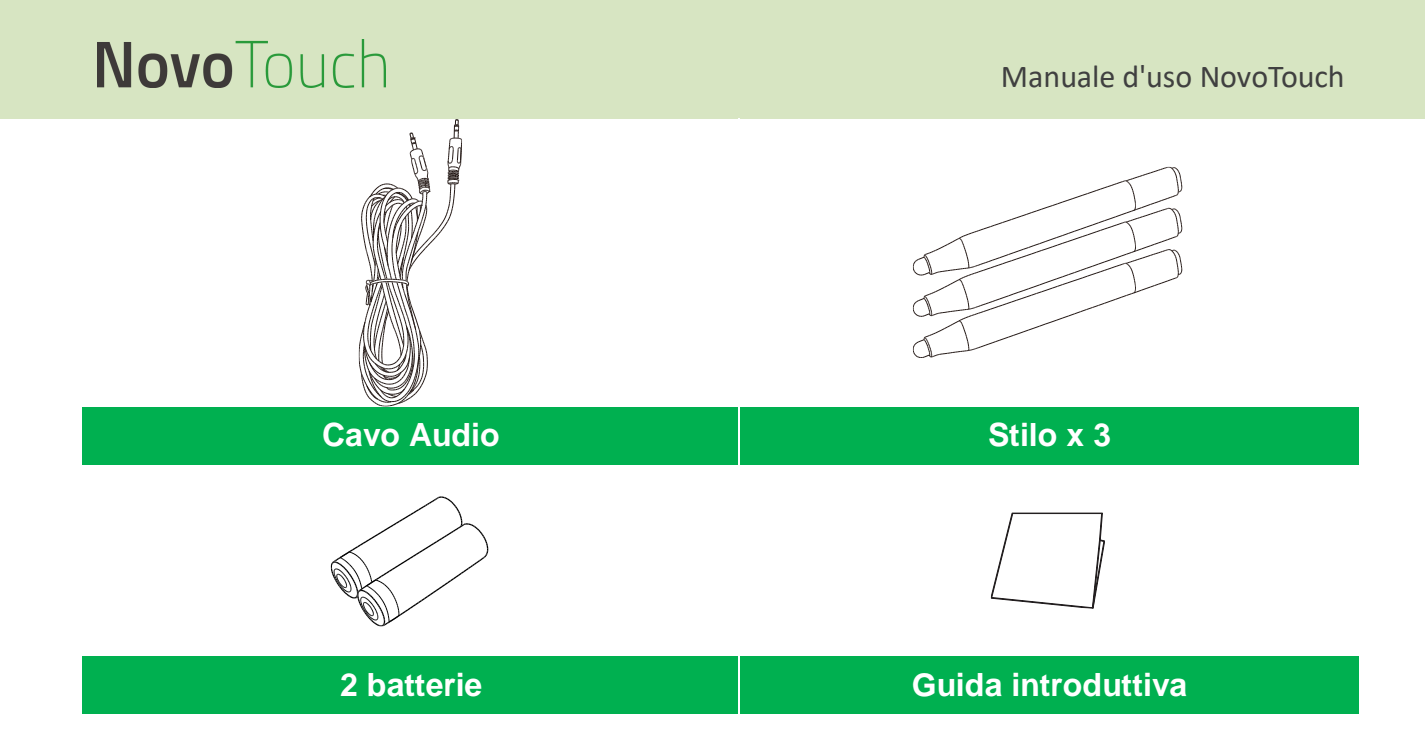

## Accessori optional

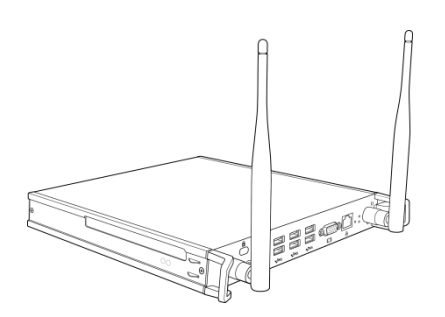

Modulo PC VKW21

## **Panoramica**

## Vista anteriore del display

L'illustrazione di seguito mostra il lato anteriore del display e i vari componenti:

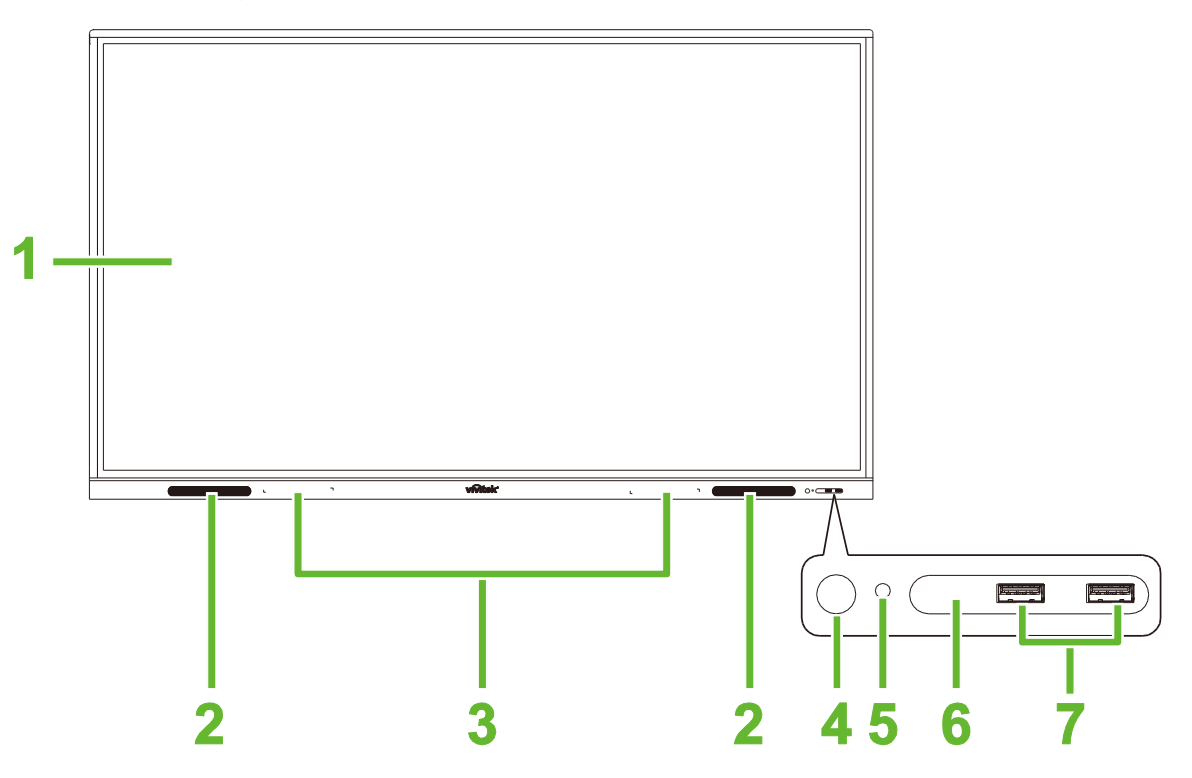

| Ν. | Elemento                   | Descrizione                                                                                                    |
|----|----------------------------|----------------------------------------------------------------------------------------------------|
| 1  | Touchscreen                | <ul> <li>Usare i movimenti touch per scorrere l'interfaccia utente del display.</li> <li>Toccare per riattivare il display quando in modalità standby (lo schermo è spento ma il display è acceso).</li> </ul>                                                                                                    |
| 2  | Altoparlanti               | Trasmettono l'audio del display.                                                                                                    |
| 3  | Portastilo magnetico       | Alloggia gli stilo in dotazione con il display.                                                                                                    |
| 4  | Tasto di accensione        | <ul> <li>[Quando il display è spento]:<br/>Premere per accendere il display.</li> <li>[Quando il display è acceso]:<br/>Premere per porre il display in standby.<br/>Tenere premuto per 2 secondi per spegnere il display.</li> </ul>                                                                                                    |
| 5  | Indicatore LED di stato    | <ul> <li>Blu: il display è acceso e in modalità standby.</li> <li>Rosso: il display è collegato a una fonte di alimentazione ma non è acceso.</li> <li>Spento: il display non è collegato a una fonte di alimentazione.</li> <li>Rosso/blu lampeggiante: (1) il display è in modalità standby, (2) il display è in spegnimento, o (3) è in corso l'aggiornamento firmware</li> </ul> |
| 6  | Sensore IR del telecomando | Riceve il segnale dal telecomando del display con una portata fino a 8 metri.                                                                                                    |
| 7  | Porte USB 2.0              | Collega a una unità flash USB per visualizzare i file multimediali o a un mouse/tastiera.                                                                                                    |

### Vista posteriore del display

L'illustrazione di seguito mostra il lato posteriore del display e i vari componenti:

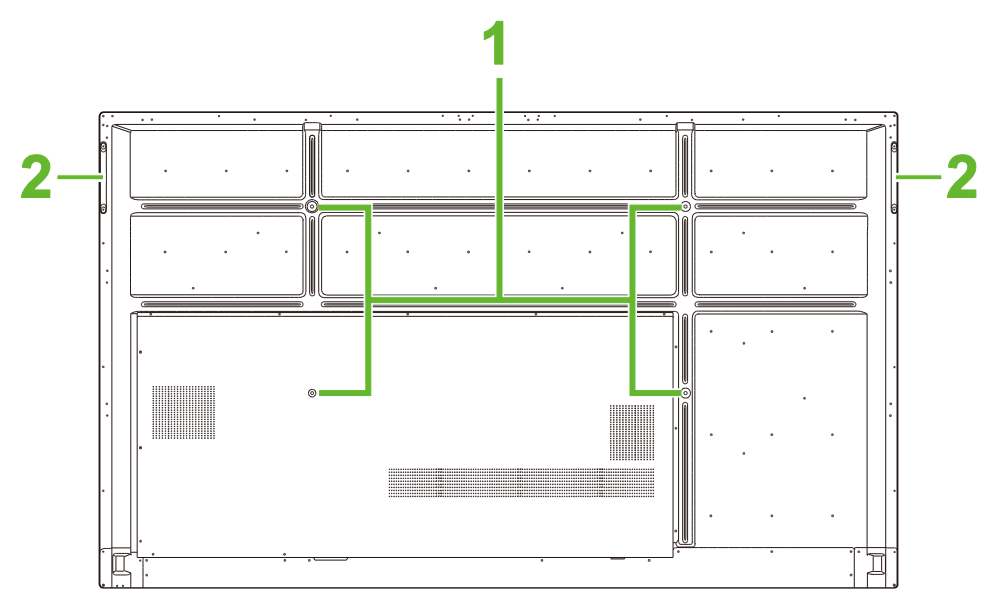

| N. | Elemento                            | Descrizione                                                                                                    |
|----|-------------------------------------|----------------------------------------------------------------------------------------------------|
| 1  | Fori per viti per supporto a parete | Usato per l'installazione del supporto a parete incluso con il display.<br>Consultare la sezione "Installazione del supporto a parete" per ulteriori<br>informazioni. |
| 2  | Maniglie                            | Consentono di trasportare/spostare in modo sicuro il display.                                                                                                    |

### Vista lato destro del display

L'illustrazione di seguito mostra il lato destro del display e i vari componenti:

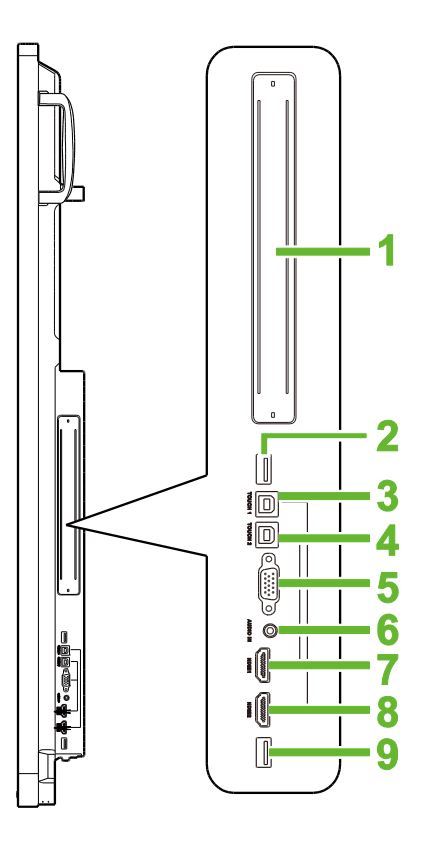

| Ν. | Elemento               | Descrizione                                                                                                    |
|----|------------------------|----------------------------------------------------------------------------------------------------|
| 1  | Slot OPS               | Rimuovere il coperchio per installare un modulo PC OPS al display.                                                                               |
| 2  | Porta USB 3,0          | Collegare il dongle USB Wi-Fi a questa porta.                                                                                                    |
| 3  | Porta Touch (USB-B) 1  | Collega al computer collegato alla porta HDMI 1 per consentire di usare il touchscreen per controllare l'interfaccia del computer.               |
| 4  | Porta Touch (USB-B) 2  | Collega al computer collegato alla porta HDMI 2 per consentire di usare il touchscreen per controllare l'interfaccia del computer.               |
| 5  | Porta VGA In           | Collega a un computer per la trasmissione video.                                                                                                 |
| 6  | Jack di ingresso audio | Collega alla sorgente video per trasmetterne il video.                                                                                           |
| 7  | Porta HDMI In 1 (2.0)  | Collega a un lettore Blu-Ray/DVD, decoder, lettore multimediale digitale, computer, o altre sorgenti video per la trasmissione di video e audio. |
| 8  | Porta HDMI In 2 (2.0)  | Collega a un lettore Blu-Ray/DVD, decoder, lettore multimediale digitale, computer, o altre sorgenti video per la trasmissione di video e audio. |
| 9  | Porta USB 2.0          | Collega a una unità flash USB per visualizzare i file multimediali o a un mouse/tastiera.                                                        |

### Vista lato inferiore del display

L'illustrazione di seguito mostra il lato inferiore del display e i vari componenti:

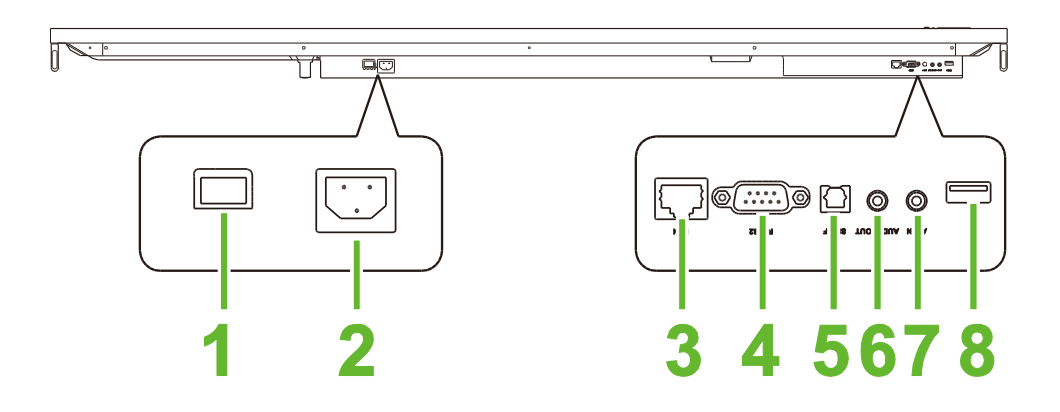

| Ν. | Elemento                      | Descrizione                                                                               |
|----|-------------------------------|-------------------------------------------------------------------------------------------|
| 1  | Interruttore di alimentazione | Attiva il display una volta collegato a una fonte di alimentazione.                       |
| 2  | Presa di alimentazione        | Collega a una presa di corrente.                                                          |
| 3  | Porta LAN                     | Collega a una router per l'accesso Internet.                                              |
| 4  | Porta RS-232                  | Collega a computer o server per i comandi di controllo.                                   |
| 5  | Porta SPDIF                   | Collega ad altoparlanti esterni per trasmettere l'audio.                                  |
| 6  | Jack di uscita audio          | Collega ad altoparlanti esterni per trasmettere l'audio.                                  |
| 7  | Porta AV In                   | Collega alla sorgente video per trasmetterne il video.                                    |
| 8  | Porta USB 2.0                 | Collega a una unità flash USB per visualizzare i file multimediali o a un mouse/tastiera. |

### Telecomando

L'illustrazione di seguito mostra il telecomando del display e i relativi tasti:

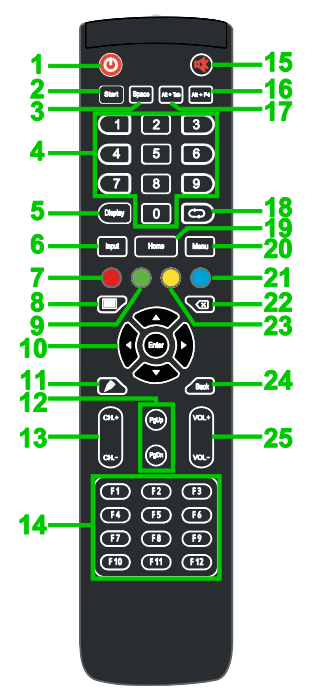

| Ν. | Tasto                               | Descrizione                                                                                                    |
|----|-------------------------------------|----------------------------------------------------------------------------------------------------|
| 1  | Alimentazione                       | Accende o spegne il display.                                                                                                    |
| 2  | Avvio*                              | Esegue la stessa azione del tasto Windows sulla tastiera del PC.                                                                                     |
| 3  | Barra spazio*                       | Esegue la stessa azione della barra spaziatrice sulla tastiera del PC.                                                                               |
| 4  | Tastierino numerico                 | Tasti per l'immissione di numeri.                                                                                                    |
| 5  | Tasto visualizza informazioni       | Visualizza le informazioni del canale/ingresso corrente.                                                                                             |
| 6  | Sorgente in ingresso                | Apre il menu della sorgente di ingresso.                                                                                                    |
| 7  | Blocca/sblocca                      | Disabilita/abilita i tasti sul lato anteriore del display e il touchscreen del<br>display.                                                           |
| 8  | Schermo intero                      | Rende monocromatico lo schermo del display.                                                                                                    |
| 9  | Blocca/sblocca tasti del<br>display | Disabilita/abilita i tasti sul lato anteriore del display.                                                                                           |
| 10 | Tasti di navigazione                | Scorre le varie applicazione e menu mostrati sullo schermo.                                                                                          |
| 11 | Quick Draw                          | Avvia gli strumenti di disegno del display. Consultare la sezione<br>Strumenti <b>Error! Reference source not found.</b> per ulteriori informazioni. |
| 12 | Pagina Su/Giù*                      | Esegue la stessa azione del tasto Pag Su/Giù sulla tastiera del PC.                                                                                  |
| 13 | Tasti di funzione                   | Tasto funzione.                                                                                                    |
| 14 | F1 - F12*                           | Eseguono la stessa azione dei tasti F1 - F12 sulla tastiera del PC.                                                                                  |
| 15 | Muto                                | Disabilita l'audio del display.                                                                                                    |
| 16 | Alt+F4 (Chiudi finestra)*           | Esegue la stessa azione della combinazione di tasti Alt+F4 sulla tastiera del PC.                                                                    |
| 17 | Alt+Tab (Cambia finestra)*          | Esegue la stessa azione della combinazione di tasti Alt+Tab sulla tastiera del PC.                                                                   |
| 18 | Tasto di funzione                   | Tasto funzione.                                                                                                    |
| 19 | Schermata iniziale                  | Riporta il display alla schermata iniziale.                                                                                                    |
| 20 | Menu Impostazioni                   | Apre il menu Impostazione dell'OSD.                                                                                                    |
| 21 | Blocca schermo                      | Blocca lo schermo.                                                                                                    |
| 22 | Backspace                           | Elimina il testo inserito.                                                                                                    |
| 23 | Blocca/sblocca touchscreen          | Disabilita/abilita il touchscreen del display e disattiva i movimenti touch.                                                                         |
| 24 | Indietro                            | Torna alla schermata precedente.                                                                                                    |
| 25 | Volume +/-                          | Regola il livello dell'audio del display.                                                                                                    |

\*Operativo solo quando è installata nel display l'unità OPS con Windows in esecuzione.

#### Installazione delle batterie

Prima di utilizzare il telecomando del display è necessario prima installare le due batterie AAA fornite con il display.

1. Aprire il coperchio dello scomparto batterie sul telecomando.

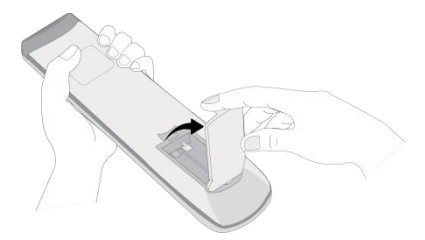

2. Inserire le batterie verificando che i terminali + e - sulla batteria corrispondano ai terminali nello scomparto batterie.

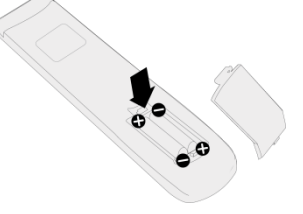

- AVVISO: la mancata installazione di batterie corrette con un orientamento corretto può causare danni o possibili lesioni.
- 3. Riposizionare il coperchio dello scomparto batterie sul telecomando.

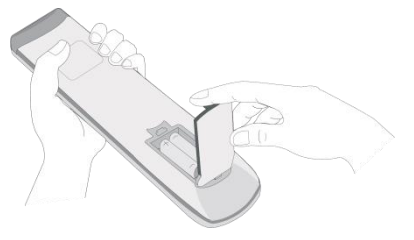

#### Utilizzo del telecomando

Durante l'uso del telecomando, assicurarsi che si puntato verso il sensore IR sul lato anteriore del display entro una distanza di 8 metri e 30° a sinistra e destra del sensore IR.

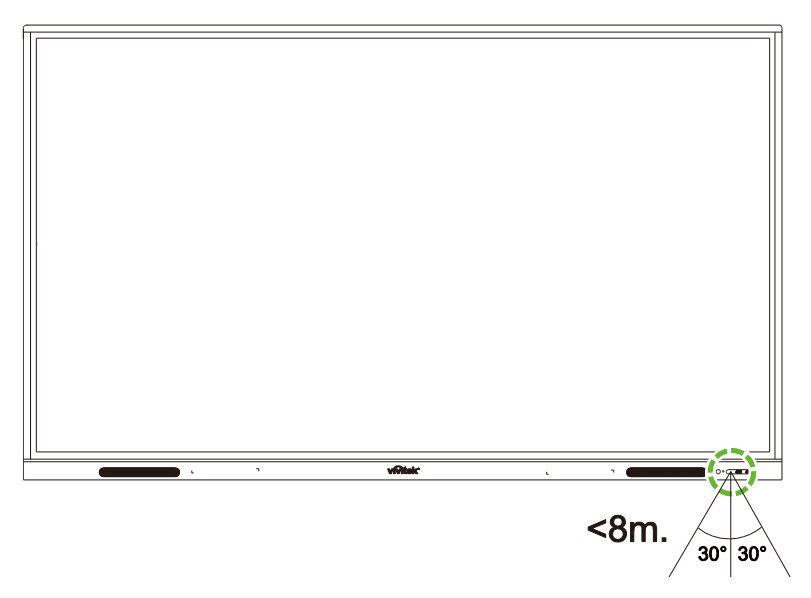

## Installazione del supporto a parete

Prima dell'installazione del supporto a parete, assicurarsi che:

- L'installazione sia eseguita solo da professionisti certificati.
- La capacità di carico massima del kit supporto a parete è: 150kg (330lb).
- Quando si poggia il display per installare il supporto a parete, posizionarlo a faccia in giù su una superficie piana e stabile coperta da un foglio protettivo o un panno e un cuscino da tavolo come mostrato nell'illustrazione. NON collocare il display su una superficie non protetta.

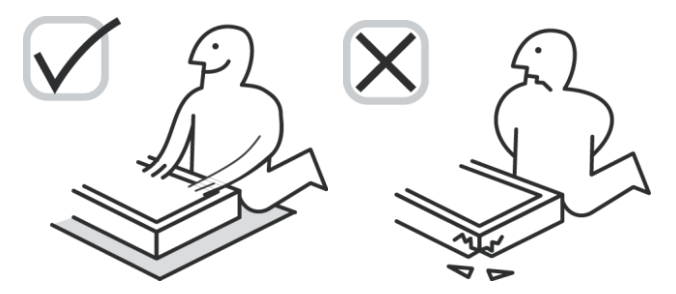

• Assicurarsi che le seguenti parti siano incluse nel kit di supporto a parete:

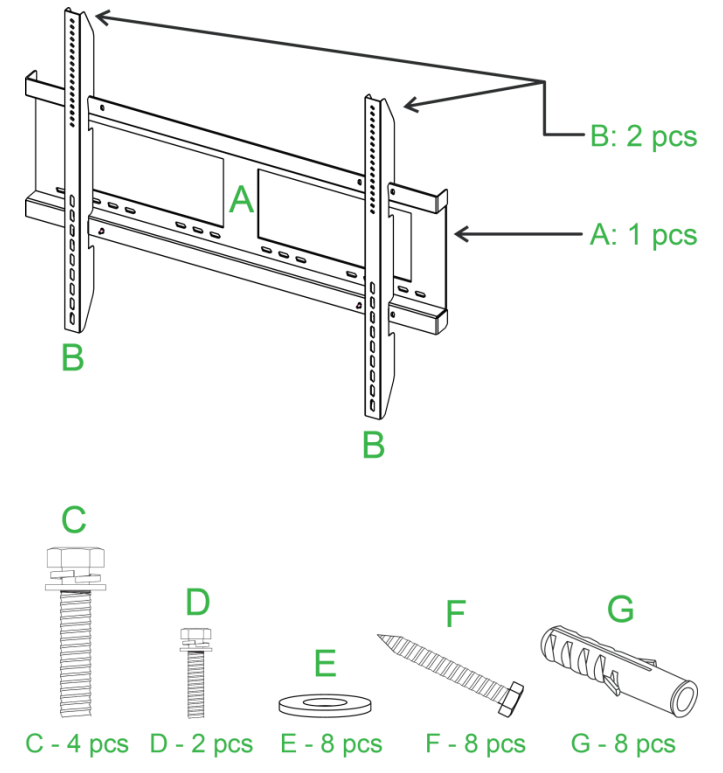

| Lettera | Elemento                   | Quantità |
|---------|----------------------------|----------|
| Α       | Telaio supporto a parete   | 1        |
| В       | Staffe supporto a parete   | 2        |
| С       | Viti staffa                | 4        |
| D       | Viti telaio                | 2        |
| E       | Rondelle per viti a parete | 8        |
| F       | Viti a parete              | 8        |
| G       | Viti di ancoraggio         | 8        |

Per installare il NovoTouch su una parete, attenersi alle istruzioni di seguito:

**NOTA:** questo display supporta solo l'orientamento di visualizzazione orizzontale. Non installare il display in orientamento verticale o rivolto verso l'alto o il basso.

1. Installare le due (B) staffe del supporto a parete sul display utilizzando quattro (C) viti staffa.

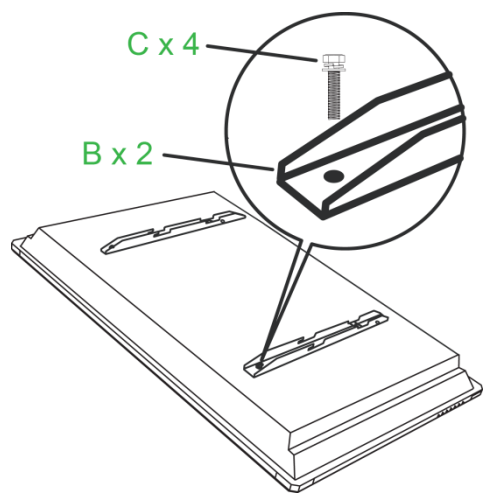

2. Installare otto (G) viti di ancoraggio sulla parete dove installare il NovoTouch.

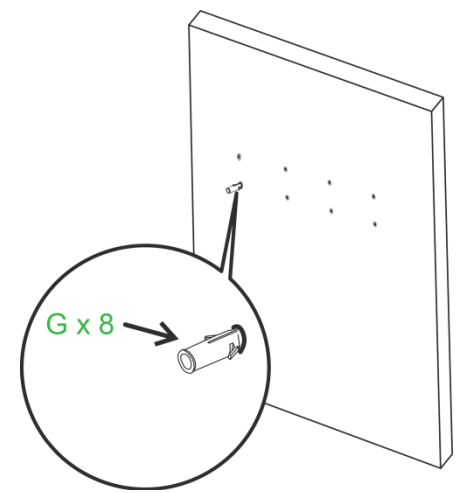

 Installare il telaio del supporto a parete (A) sulla parete utilizzando le otto (F) viti a parete e le rondelle (E) agli ancoraggi.

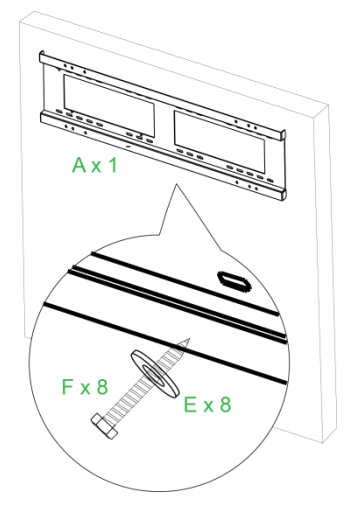

4. Installare le staffe del supporto a parete del display sul telaio del supporto a parete.

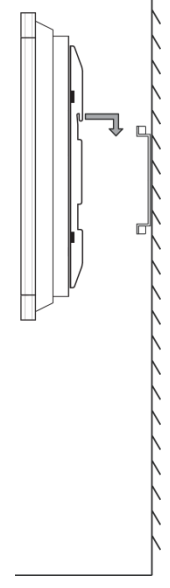

5. Fissare le staffe del supporto a parete al telaio utilizzando le due viti telaio (D).

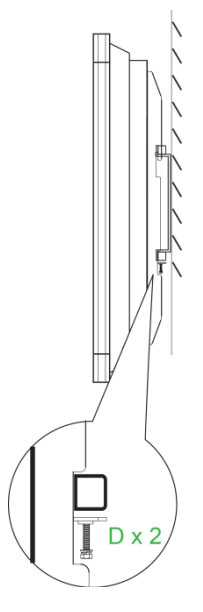

## Collegamenti

Questa sezione descrive i collegamenti disponibili per le varie porte presenti sul lato destro o inferiore del display NovoTouch.

NOTA: si consiglia di eseguire i collegamenti prima di accendere il display.

### HDMI-In

Le porte HDMI-In collegano a diversi dispositivi come lettori Blu-Ray/DVD, decoder, lettori multimediali digitali, computer e altre sorgenti per la trasmissione di video e audio sul NovoTouch. Durante il collegamento di un dispositivo alla porta HDMI-In:

- Usare un cavo HDMI con un connettore HDMI Tipo A standard.
- Selezionare l'ingresso HDMI corrispondente nel menu sorgente di ingresso sul NovoTouch. Consultare la sezione Scambio della sorgente di ingresso per ulteriori informazioni sulla selezione delle sorgenti di ingresso.

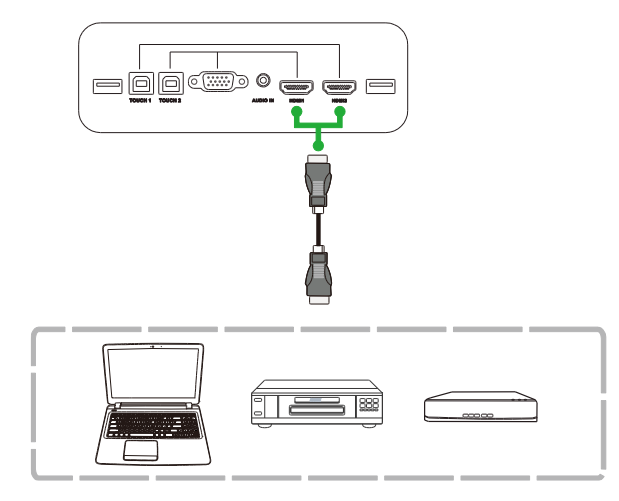

## VGA-In

La porta VGA-In collega principalmente ai computer per la trasmissione di video sul NovoTouch. Durante il collegamento di un dispositivo alla porta VGA-In:

- Usare un cavo VGA standard.
- Selezionare l'ingresso VGA corrispondente nel menu sorgente di ingresso sul NovoTouch. Consultare la sezione Scambio della sorgente di ingresso per ulteriori informazioni sulla selezione delle sorgenti di ingresso.
- Per usare il NovoTouch per trasmettere anche l'audio dai dispositivi collegati, collegare un cavo audio dal jack uscita audio della sorgente al jack ingresso audio del NovoTouch, come descritto nella sezione Audio-In di seguito.

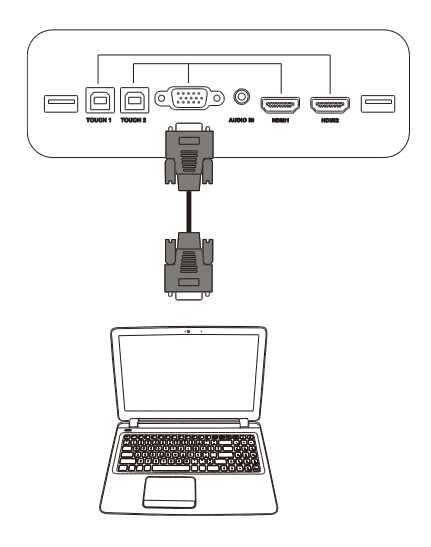

## Audio-In

Il jack Audio-In è utilizzato principalmente per i collegamenti che consentono la trasmissione di solo video (ad esempio un collegamento VGA) collegando il jack uscita audio della sorgente video per trasmettere l'audio dalla sorgente. Durante il collegamento di un dispositivo alla porta Audio-In:

• Usare un cavo audio da 3.5mm standard.

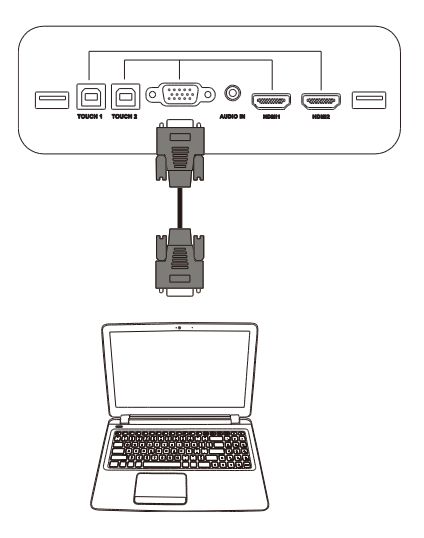

## LAN (RJ-45)

La porta LAN (RJ-45) collega a un router o hub per consentire al NovoTouch di accedere a Internet. Durante il collegamento di un router alla porta LAN:

• Usare un cavo Ethernet standard.

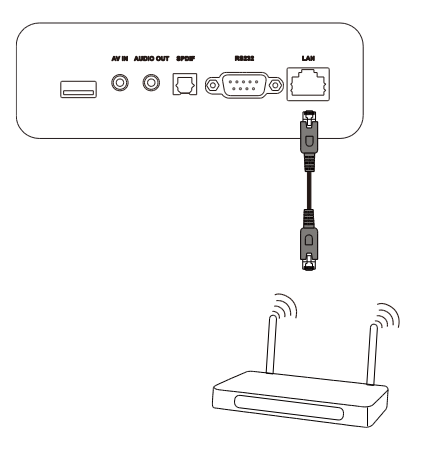

## Touch

La porta touch consente di collegare un computer (tramite una delle porte USB) al NovoTouch e usare il touchscreen sul NovoTouch per controllare l'interfaccia su schermo del computer. Durante il collegamento di un computer alla porta touch:

- Usare un cavo USB da Tipo A a Tipo B.
- Assicurarsi di aver eseguito il collegamento video per il computer e che sia selezionata la sorgente di ingresso corrispondente nel menu sorgente di ingresso in modo che il touchscreen sia in grado di mostrare l'interfaccia del computer.
- Consentire al computer di installare i driver necessari.

**NOTA:** usare la porta Touch 1 per controllare il PC collegato alla porta HDMI 1, usare la porta Touch 2 per controllare il PC collegato alla porta HDMI 2.

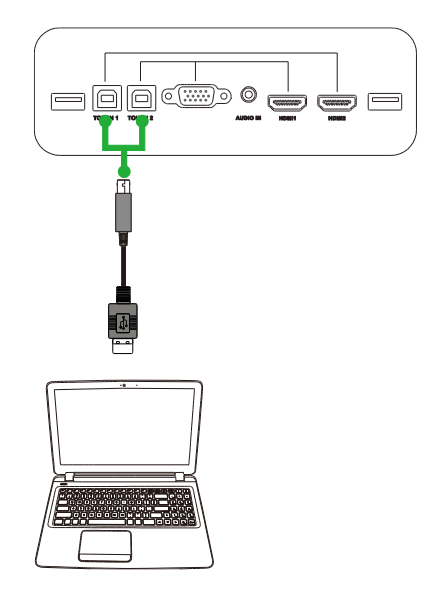

## AV-In

La porta AV-In collega a diversi dispositivi come lettori DVD, decoder e altre sorgenti per la trasmissione di video e audio analogico sul NovoTouch. Durante il collegamento di un dispositivo alla porta AV-In:

- Usare un cavo composito 3-in-1/RCA o un cavo convertitore corrispondente.
- Selezionare l'ingresso AV corrispondente nel menu sorgente di ingresso sul NovoTouch. Consultare la sezione Scambio della sorgente di ingresso per ulteriori informazioni sulla selezione delle sorgenti di ingresso.

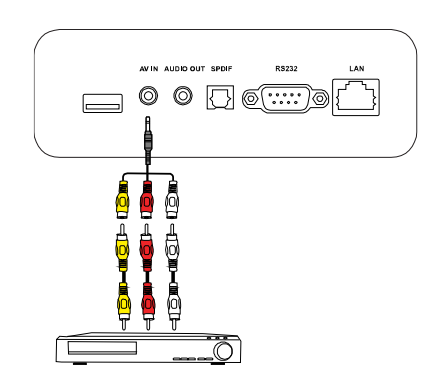

## **RS-232**

La porta AV-In collega a un computer o server per fornire i dati e i segnali di controllo al NovoTouch. Durante il collegamento di un dispositivo alla porta RS-232:

• Usare un cavo RS-232 standard.

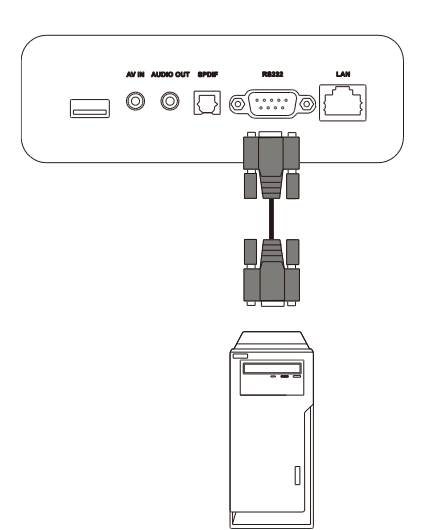

## USB (2.0/3.0)

Le porte USB consentono di collegare le unità flash USB per la riproduzione diretta dei contenuti salvati, oltre a dispositivi USB come mouse o tastiera per rendere più semplice la navigazione dell'interfaccia del NovoTouch. Durante il collegamento dell'unità flash USB:

• Avviare l'app Finder per visualizzare i file multimediali salvati nell'unità flash. Consultare la sezione Strumenti per ulteriori informazioni.

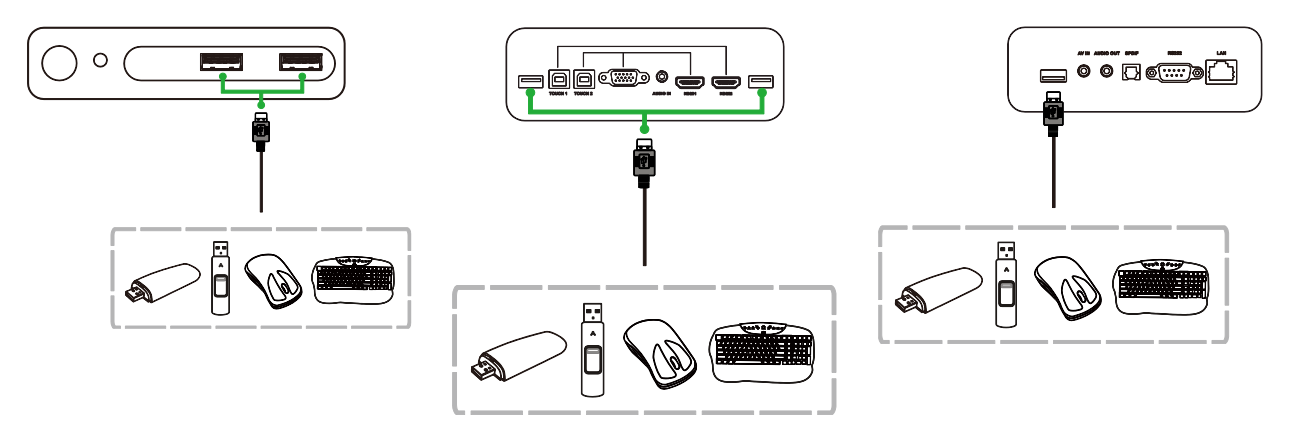

## **Audio-Out**

Il jack Audio-Out collega ad altoparlanti esterni per trasmettere l'audio dal NovoTouch. Durante il collegamento di altoparlanti esterni al jack Audio-Out:

• Usare un cavo audio da 3.5mm standard.

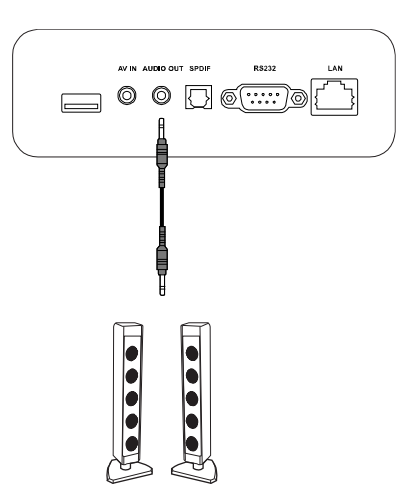

## SPDIF

La porta SPDIF collega ad altoparlanti esterni per trasmettere l'audio dal NovoTouch. Durante il collegamento di altoparlanti esterni alla porta SPDIF:

- Usare un cavo SPDIF standard.
- •

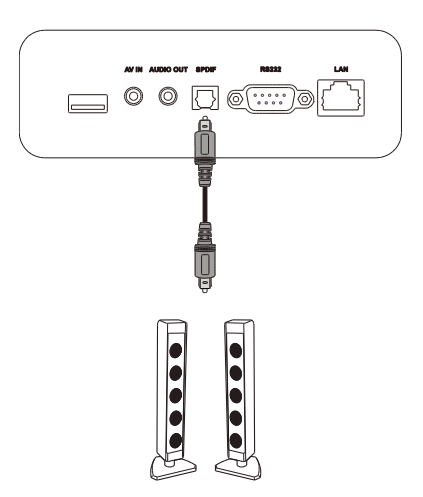

## **Operazioni preliminari**

### Installazione di un dongle USB Wi-Fi

Per consentire al display di accedere alla rete wireless o Internet, è necessario prima installare il dongle USB Wi-Fi incluso con il prodotto. Durante l'installazione di un dongle Wi-Fi è necessario assicurarsi che sia installato nella porta USB 3.0 corretta, come indicato di seguito:

Inserire il dongle USB Wi-Fi nella porta USB 3.0 sul lato destro del display.

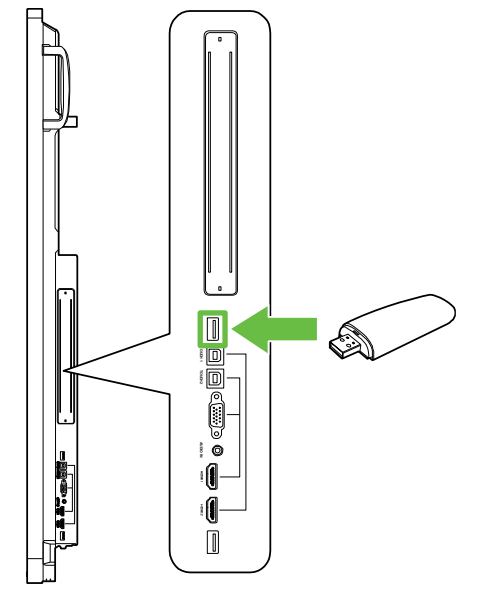

## Alimentazione del display

Una volta montato/installato il NovoTouch nella posizione desiderata, è necessario alimentare il display seguendo questi passaggi:

1. Collegare il cavo di alimentazione in dotazione al display e alla fonte di alimentazione.

NOTA: usare solamente il cavo di alimentazione contenuto nella confezione del display.

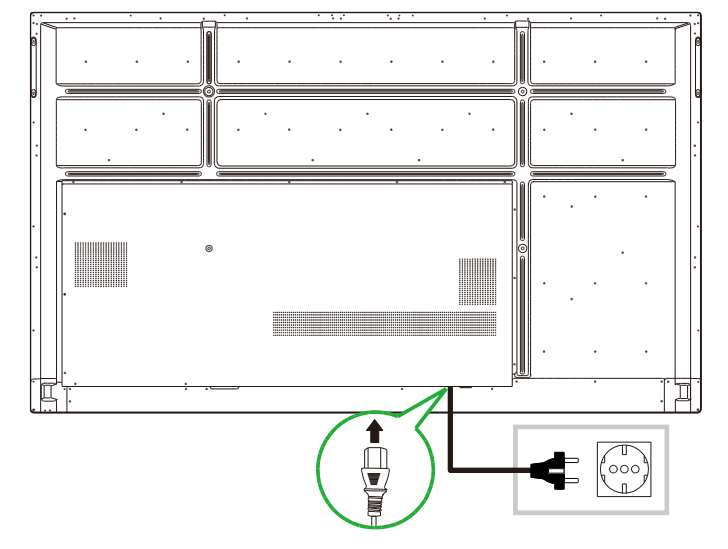

2. Spostare su On l'interruttore di accensione sul lato inferiore del display.

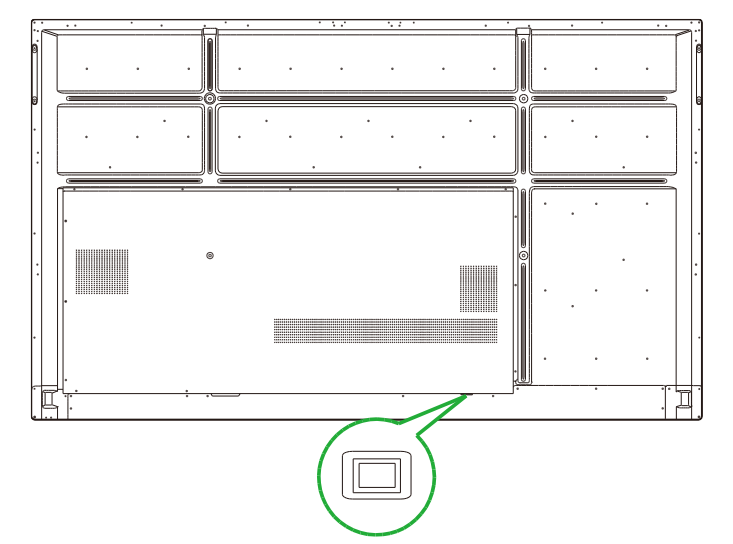

3. Premere il tasto di accensione sul display o sul telecomando per accendere il display.

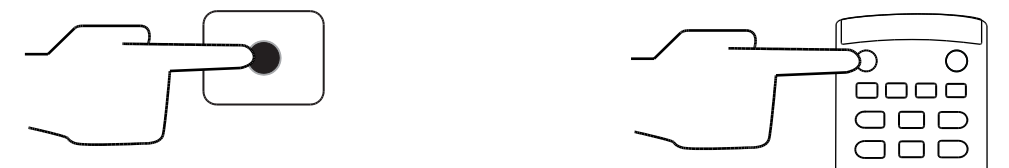

### Scambio della sorgente di ingresso

Una volta eseguito il collegamento dell'ingresso video, aprire il menu sorgente di ingresso per scegliere la sorgente di ingresso da mostrare sul display. Per aprire il menu sorgente di ingresso, scegliere uno dei seguenti metodi:

• Premere il tasto Input sul telecomando.

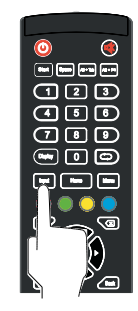

• Toccare la barra degli strumenti sul lato della schermata iniziale, quindi toccare il tasto sorgente di ingresso nella barra degli strumenti.

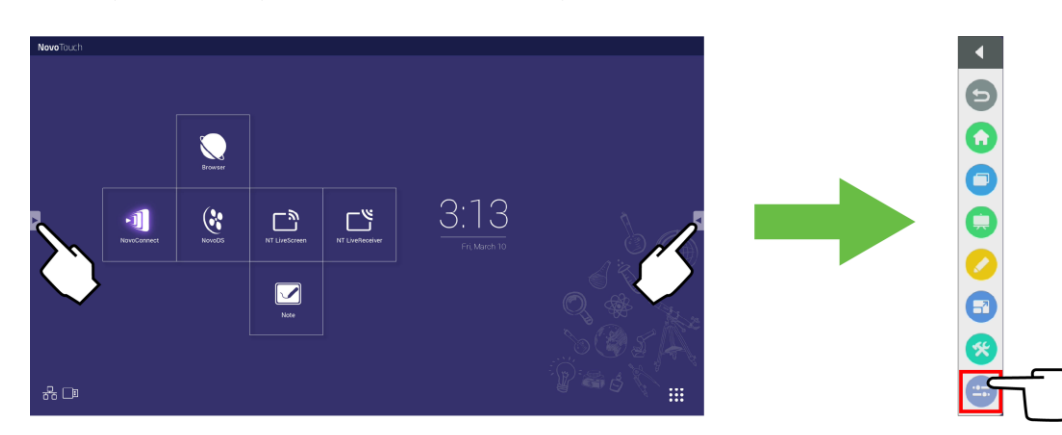

Copyright © 2019 Vivitek. Vivitek è un marchio di Delta Electronics, Inc.

Una volta aperto il menu sorgente di ingresso, selezionare l'ingresso video da mostrare sul display. Gli ingressi video con il punto blu indicano gli ingressi video correntemente collegati.

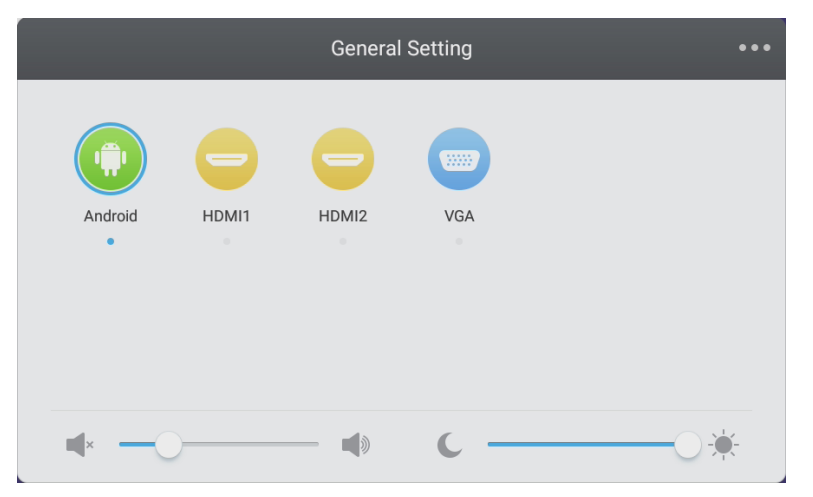

**NOTA:** se non sono disponibili sorgenti ingresso video, è possibile selezionare NovoTouch per accedere all'interfaccia utente NovoTouch descritta nella sezione Uso del display.

### **Configurazione della connessione Internet**

NovoTouch è in grado di connettersi a Internet tramite uno dei seguenti metodi:

- Una connessione cablata tramite la porta RJ-45, consultare la sezione LAN (RJ-45) per ulteriori informazioni.
- Una connessione Wi-Fi.

#### Configurazione di una connessione Wi-Fi

Per configurare una connessione Wi-Fi:

- Assicurarsi che il dongle USB Wi-Fi sia installato alla porta USB 3.0 corretta. Consultare la sezione Installazione di un dongle USB Wi-Fi a pagina 25 per ulteriori informazioni.
- 2. Aprire il menu Tutte le app (:::) dalla schermata iniziale.

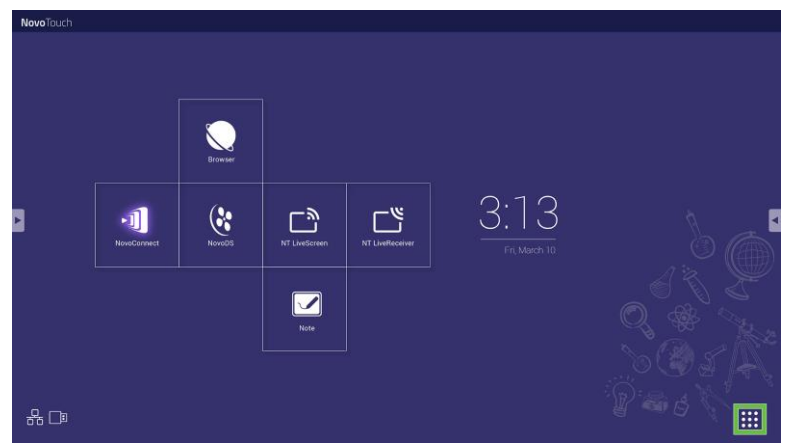

3. Selezionare Impostazioni NT nel menu Tutte le app.

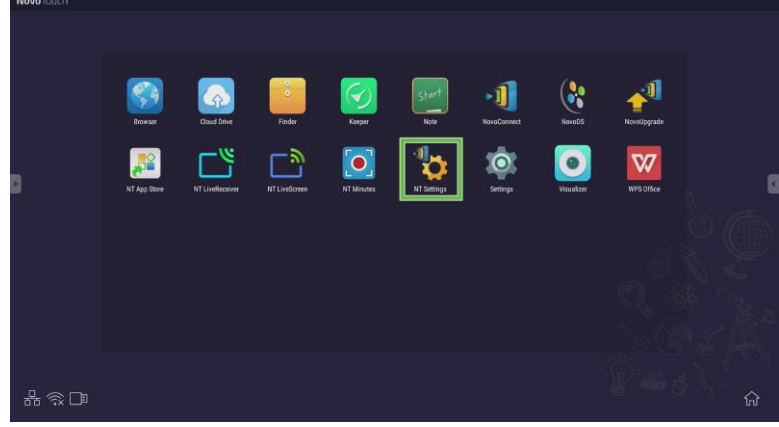

4. Selezionare Wi-Fi nel menu Impostazioni NT.

| D | NT Setting<br>Wi-Fi<br>Wi-Fi<br>Wi-Stand<br>Hotopot Mode<br>NO-24034 | JS<br>Upgrade<br>2000-0041 | General<br>L T L<br>Novo-AAA34 |  |
|---|----------------------------------------------------------------------|----------------------------|--------------------------------|--|
|   |                                                                      |                            |                                |  |

 Selezionare Connetti al Wi-Fi nel menu Wi-Fi, quindi selezionare Configura.
 NOTA: per consentire al NovoTouch di passare automaticamente alla modalità hotspot Wi-Fi tutte le volte che non è disponibile una connessione Wi-Fi, selezionare la casella Usa hotspot se connessione non riuscita.

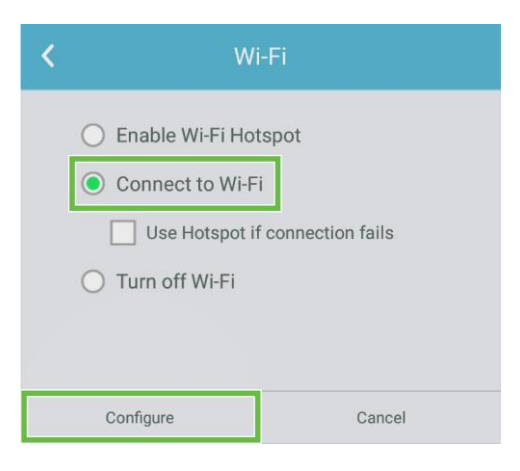

6. Selezionare Wi-Fi nel menu Impostazioni.

| Settings            |   |                      | ۹ |
|---------------------|---|----------------------|---|
| Wireless & networks |   |                      |   |
| ▼ Wi-Fi             | * | Bluetooth            |   |
| O Data usage        |   | More                 |   |
| Device              |   |                      |   |
| Display             | ۰ | Sound & notification |   |
| Apps                |   | Storage & USB        |   |
| Memory              | ÷ | Users 🕅              |   |
| 💕 Display Output    | • | ScreenshotSetting    |   |
| Personal            |   |                      |   |
| Location            | ô | Security             |   |
|                     | - |                      |   |

7. Spostare lo switch Wi-Fi su On nel menu Wi-Fi.

|          | Wi-Fi                             |   |  |
|----------|-----------------------------------|---|--|
|          | off                               | ] |  |
|          |                                   |   |  |
|          |                                   |   |  |
|          |                                   |   |  |
|          |                                   |   |  |
| To see a | wailable networks, turn Wi-Fi on. |   |  |
|          |                                   |   |  |
|          |                                   |   |  |
|          |                                   |   |  |

8. Selezionare il punto di accesso/router Wi-Fi a cui deve connettersi il NovoTouch.

| ÷ | Wi-Fi  |   | : |
|---|--------|---|---|
|   | On     | • |   |
|   | ♥ Main |   |   |
|   |        |   |   |
|   |        |   |   |
|   |        |   |   |
|   |        |   |   |
|   |        |   |   |
|   |        |   |   |
|   |        |   |   |
|   |        |   |   |
|   |        |   |   |

9. Se necessario, inserire la password di sicurezza.

| Main             |   |         |
|------------------|---|---------|
| Password         |   |         |
|                  |   |         |
|                  |   |         |
| Show password    |   |         |
| Advanced options |   | ~       |
|                  |   |         |
| CANCE            | L | CONNECT |

#### Configurazione di un hotspot Wi-Fi

Quando NovoTouch non ha accesso al punto di accesso Wi-Fi, è possibile configurarlo per agire come hotspot Wi-Fi per creare una rete chiusa e consentire ai dispositivi di connettersi direttamente tramite il menu Wi-Fi.

**NOTA**: una volta configurato come hotspot Wi-Fi, NovoTouch avrà accesso a Internet solo se connesso tramite la porta LAN a un router con accesso Internet.

Per configurare NovoTouch come hotspot Wi-Fi:

- Assicurarsi che il dongle USB Wi-Fi sia installato alla porta USB 3.0 corretta. Consultare la sezione Installazione di un dongle USB Wi-Fi a pagina 25 per ulteriori informazioni.
- 2. Aprire il menu Tutte le app ( ) dalla schermata iniziale.

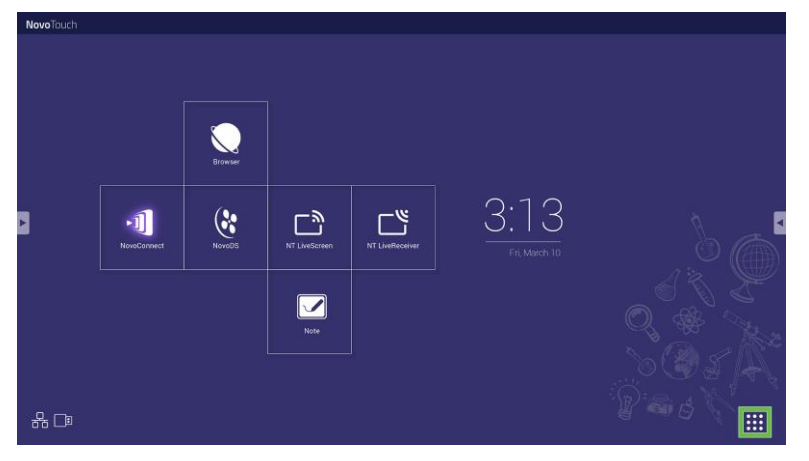

3. Selezionare Impostazioni NT nel menu Tutte le app.

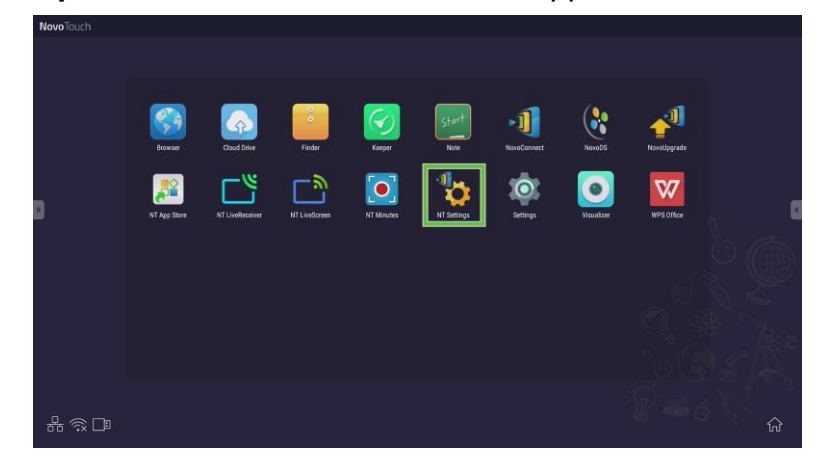

4. Selezionare Wi-Fi nel menu Impostazioni NT.

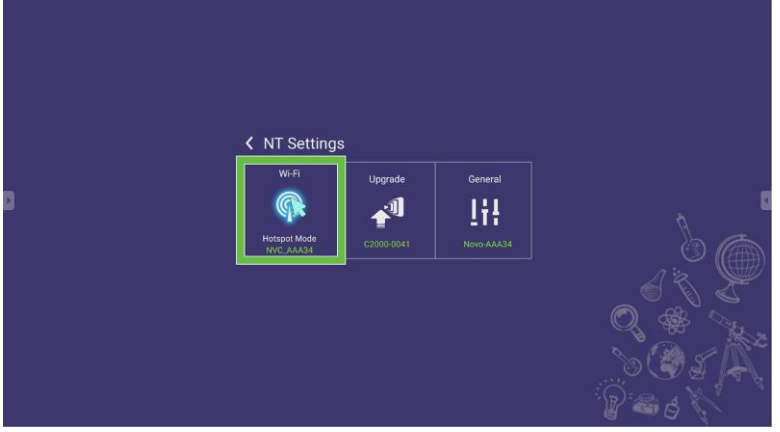

5. Selezionare Abilita hotspot Wi-Fi nel menu Wi-Fi, quindi selezionare il menu a discesa Canale.

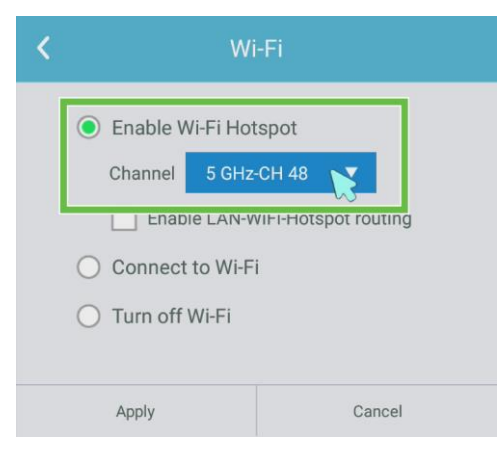

6. Selezionare la banda e il canale che deve usare il segnale dell'hotspot Wi-Fi nel menu **Seleziona canale**.

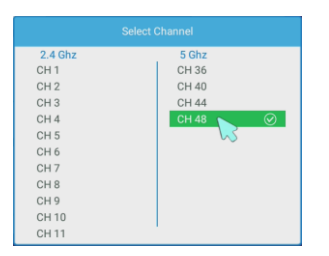

7. Selezionare Applica nel menu Wi-Fi.

**NOTA**: selezionare Abilita indirizzamento LAN-WiFi-Hotspot se NovoTouch è collegato a un router con accesso a Internet.

| < | Wi-Fi                           |               |        |  |  |
|---|---------------------------------|---------------|--------|--|--|
|   | Enable V                        | Vi-Fi Hotspot |        |  |  |
|   | Channel 5 GHz-CH 48 🔻           |               |        |  |  |
|   | Enable LAN-WiFi-Hotspot routing |               |        |  |  |
|   | O Connect to Wi-Fi              |               |        |  |  |
|   | 🔿 Turn off Wi-Fi                |               |        |  |  |
|   |                                 |               |        |  |  |
|   | Apply                           |               | Cancel |  |  |

### Impostazioni del display

Il menu impostazioni display è un menu OSD (On-Screen Display) che consente di configurare diverse impostazioni relative a video/audio per il display. Per aprire il menu impostazioni display, scegliere uno dei seguenti metodi:

 Aprire il menu sorgente di ingresso, quindi selezionare ••• nell'angolo in alto a sinistra del menu sorgente di ingresso.

|            |       | General | Setting | ••• |
|------------|-------|---------|---------|-----|
| Android    | HDMI1 | HDMI2   | VGA     |     |
| <b>4</b> × | )     |         | с —     | *   |

• Premere il tasto Menu sul telecomando.

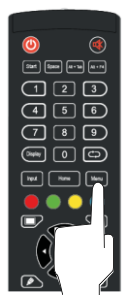

Il menu impostazioni display include i seguenti menu secondari:

- Audio
- Schermo
- Display
- Regola

#### Audio

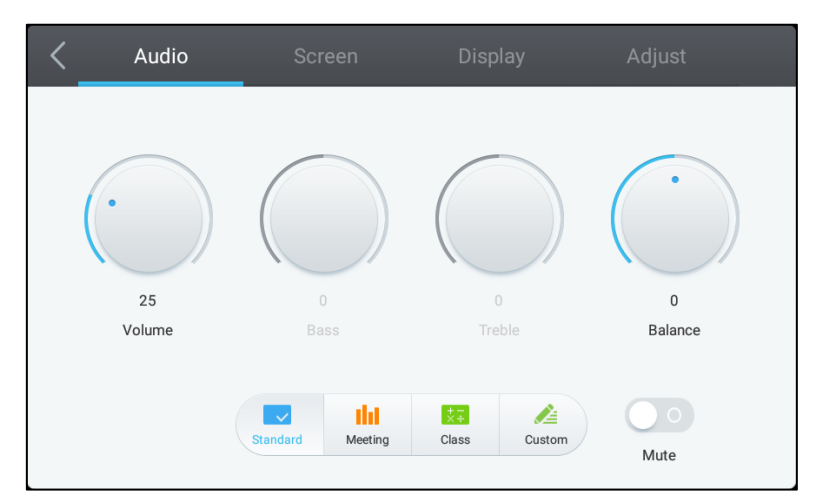

Il menu impostazioni Audio consente di regolare le seguenti impostazioni:

| Elemento                 | Descrizione                                                                                                    |  |
|--------------------------|----------------------------------------------------------------------------------------------------|--|
| Volume                   | Regola il livello del volume per il display.                                                                                                    |  |
| Bassi                    | Regola il livello audio a bassa frequenza per il display.                                                                                                    |  |
| Alti                     | Regola il livello audio ad alta frequenza per il display.                                                                                                    |  |
| Bilanciamento            | Regola il bilanciamento audio sinistra/destra per il display.                                                                                                    |  |
| Impostazioni predefinite | Offre diverse impostazioni audio predefinite per il display.<br>Le impostazioni disponibili includono: <b>Standard</b> , <b>Riunione</b> , <b>Classe</b> e<br><b>Personalizza</b> . |  |
| Muto                     | Disabilita l'audio del display.                                                                                                    |  |

#### Schermo

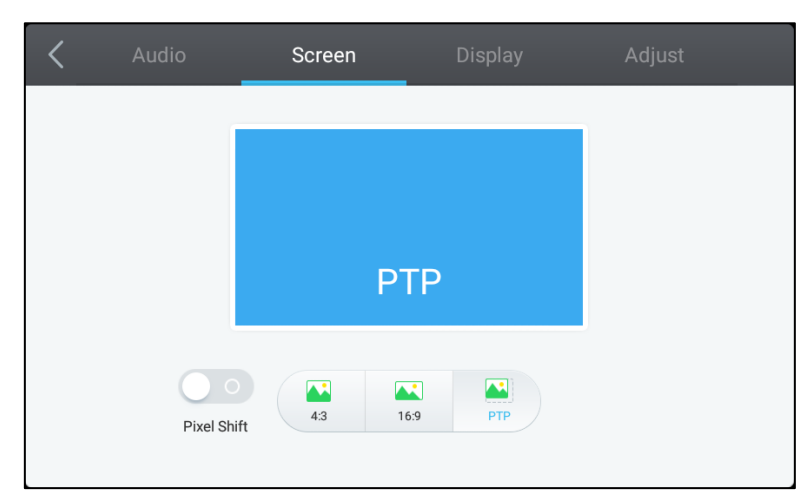

Il menu impostazioni Schermo consente di regolare le seguenti impostazioni:

| Elemento             | Descrizione                                                                                                    |
|----------------------|----------------------------------------------------------------------------------------------------|
| Spostamento pixel    | Abilita/disabilita lo spostamento pixel, uno strumento che impedisce il burn-in dell'immagine spostando periodicamente il fotogramma video in modo che non siano presenti immagini statiche. |
| 4:3                  | Imposta il formato 4:3 per il video.                                                                                                    |
| 16:9                 | Imposta il formato 16:9 per il video.                                                                                                    |
| PTP (Pixel-To-Pixel) | Mostra il video senza scalarlo in modo che ciascun pixel del video sia correlato a<br>un singolo pixel sul monitor.                                                                          |

#### **Display**

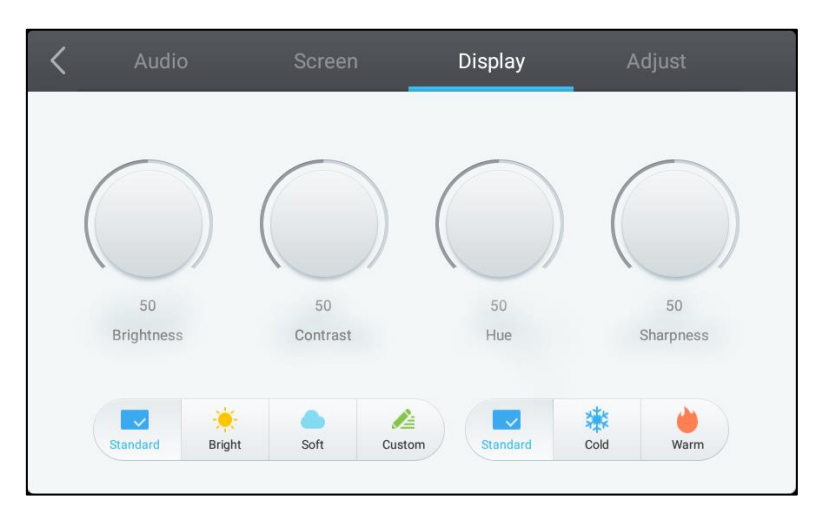

#### Il menu impostazioni Display consente di regolare le seguenti impostazioni:

| Elemento                                               | Descrizione                                                                                                    |
|--------------------------------------------------------|----------------------------------------------------------------------------------------------------|
| Luminosità                                             | Regola il livello di luminosità per il display.                                                                                                    |
| Contrasto                                              | Regola il livello di contrasto per il display.                                                                                                    |
| Tonalità Regola il livello di tonalità per il display. |                                                                                                    |
| Nitidezza                                              | Regola la nitidezza per il display.                                                                                                    |
| Impostazioni predefinite                               | Offre diverse impostazioni video predefinite per il display.<br>Le impostazioni disponibili includono: <b>Standard</b> , <b>Luminoso</b> , <b>Tenue</b> ,<br><b>Personalizza</b> , <b>Freddo</b> e <b>Caldo</b> .<br><i>NOTA: le impostazioni Luminoso/Tenue/Personalizza</i> e <b>Freddo/Caldo</b><br><i>possono essere impostante indipendentemente l'una dall'altra</i> . |

#### Regola

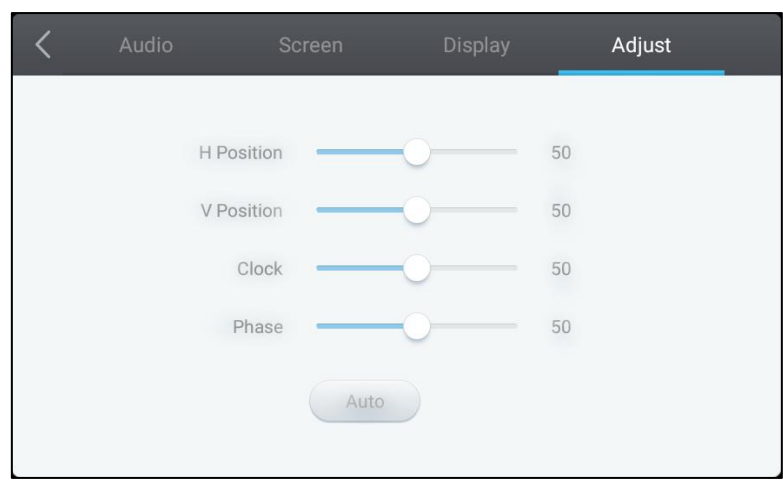

#### Il menu impostazioni Regola consente di regolare le seguenti impostazioni:

| Elemento    | Descrizione                                                                  |  |
|-------------|------------------------------------------------------------------------------|--|
| Posizione O | Regola la posizione orizzontale del video.                                   |  |
| Posizione V | Regola la posizione verticale del video.                                     |  |
| Clock       | Regola l'impostazione pixel clock per il display.                            |  |
| Fase        | Regola l'impostazione della fase per il display.                             |  |
| Auto        | Consente al display di impostare automaticamente le impostazioni precedenti. |  |

## Uso del display

### Schermata iniziale

Una volta acceso NovoTouch, se non viene selezionata alcuna sorgente video o se è stato selezionato il tasto **NovoTouch** nel menu sorgente di ingresso, sarà mostrata per impostazione predefinita la schermata inziale di NovoTouch. La schermata iniziale è l'interfaccia utente principale di NovoTouch da dove è possibile avviare le seguenti applicazioni installate sul NovoTouch, oltre a impostare gli strumenti basati sul touch:

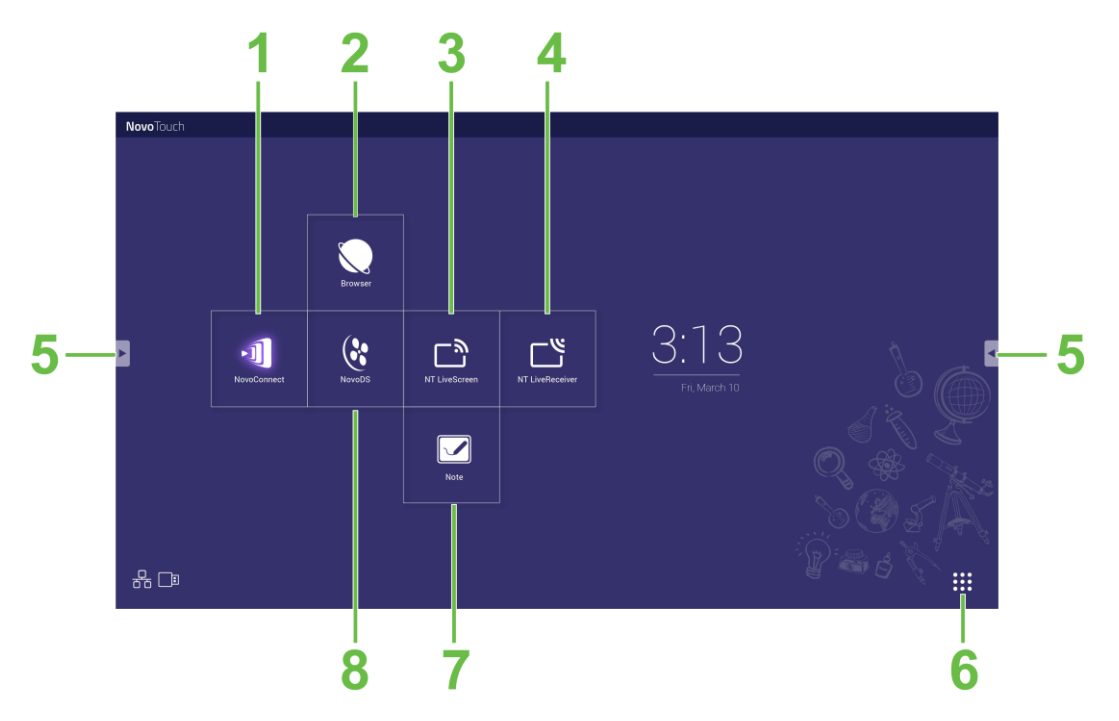

| N.                                                                                                    | Elemento                                                                 | Descrizione                                                                                                    |
|----------------------------------------------------------------------------------------------------|--------------------------------------------------------------------------|----------------------------------------------------------------------------------------------------|
| 1                                                                                                    | App NovoConnect                                                          | Apre l'app NovoConnect che consente agli utenti di proiettare tramite wireless le schermate del dispositivo (PC, tablet o smartphone) sul NovoTouch per le presentazioni e progetti di collaborazione. |
| 2                                                                                                    | Browser web                                                              | Apre l'app browser web.                                                                                                    |
| 3                                                                                                    | NT LiveScreen Apre l'app NT LiveScreen per la trasmissione su NovoTouch. |                                                                                                    |
| 4                                                                                                    | NT LiveReceiver                                                          | Apre l'app NT LiveReceiver per la ricezione delle schermate.                                                                                                    |
| 5Menu StrumentiApre il menu degli strumenti interattivi rapidi per il touchscre<br>NOTA: il menu strumenti è accessibile anche quando viene<br>qualsiasi applicazione sul NovoTouch. |                                                                          | Apre il menu degli strumenti interattivi rapidi per il touchscreen.<br><b>NOTA:</b> il menu strumenti è accessibile anche quando viene aperta una<br>qualsiasi applicazione sul NovoTouch.             |
| 6                                                                                                    | Tutte le app                                                             | Apre un menu con tutte le applicazioni installate sul NovoTouch.                                                                                                    |
| 7                                                                                                    | App Note Drawing                                                         | Apre l'app blocco da disegno.                                                                                                    |
| 8                                                                                                    | App NovoDS Digital Signage                                               | Apre l'app NovoDS per la creazione di contenuti per segnaletica digitale.                                                                                                    |

La schermata iniziale di NovoTouch non è configurabile, ma è possibile aggiungere collegamenti alle app e widget a ulteriori schermate sull'interfaccia tenendo premuto il touchscreen fino a visualizzare la schermata di selezione di widget e collegamenti. Consultare le seguenti sezioni per ulteriori informazioni su diverse applicazioni e strumenti presenti nella pagina iniziale.

### **NovoConnect**

NovoConnect è l'app che consente agli utenti di collegare tramite wireless i propri PC, Mac, iPad/iPhone, o tablet/smartphone Android al NovoTouch e proiettare la schermata del dispositivo sul touchscreen di NovoTouch in una sessione di presentazione in collaborazione.

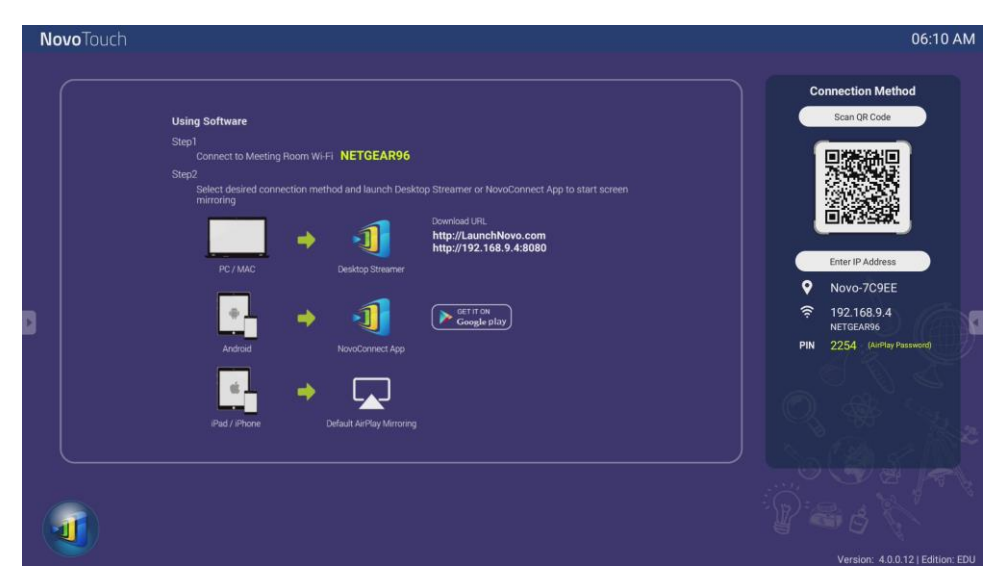

Per collegare tramite wireless il dispositivo a NovoConnect e iniziare una sessione di presentazione, seguire questi passaggi:

1. Scaricare e installare il software di presentazione necessario sul dispositivo in base alle seguente tabella:

| Tipo di dispositivo         | Software necessario | Posizione di download |
|-----------------------------|---------------------|-----------------------|
| PC / Mac                    | Desktop Streamer    | www.vivitekcorp.com   |
| iPad / iPhone               | NovoPresenter       | Google Play Store     |
| Tablet / smartphone Android | NovoPresenter       | iOS App Store         |

 Se NovoTouch è collegato al Wi-Fi: Nel menu Wi-Fi del dispositivo connettere alla stessa rete Wi-Fi a cui è collegato NovoTouch.

<u>Se NovoTouch non è collegato al Wi-Fi</u>: Nel menu Wi-Fi del dispositivo connettere all'SSID visualizzato nell'angolo in alto a destra della pagina iniziale di NovoConnect.

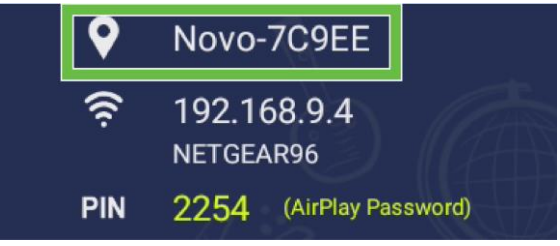

- 3. Avviare Desktop Streamer o NovoPresenter sul dispositivo.
- 4. Inserire l'indirizzo IP e il PIN visualizzato nell'angolo superiore destro della pagina iniziale di NovoConnect nel menu di accesso di Desktop Streamer o NovoPresenter.

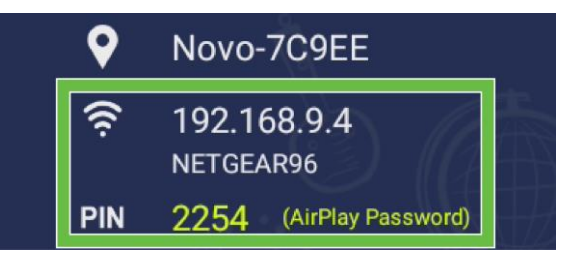

 Il primo utente che accede alla sessione di presentazione vedrà la schermata del dispositivo proiettata automaticamente sul touchscreen NovoTouch. Gli utenti successivi possono accedere utilizzando le stesse informazioni di accesso.
 NOTA: per gli utenti successivi, le informazioni indirizzo IP e PIN possono essere visualizzate nella pagina di accesso del primo utente.

Per ulteriori informazioni su NovoConnect, Desktop Streamer e NovoPresenter, inclusa la descrizione completa delle diverse funzioni e opzioni, scaricare il manuale d'uso di NovoConnect dal sito web Vivitek.

### **Browser**

L'app Browser consente di navigare in Internet sul NovoTouch una volta collegato il display a una connessione Internet tramite una connessione Ethernet o wireless. Consultare la sezione LAN (RJ-45) o la sezione Configurazione di una connessione Wi-Fi per ulteriori informazioni sul collegamento del display a Internet.

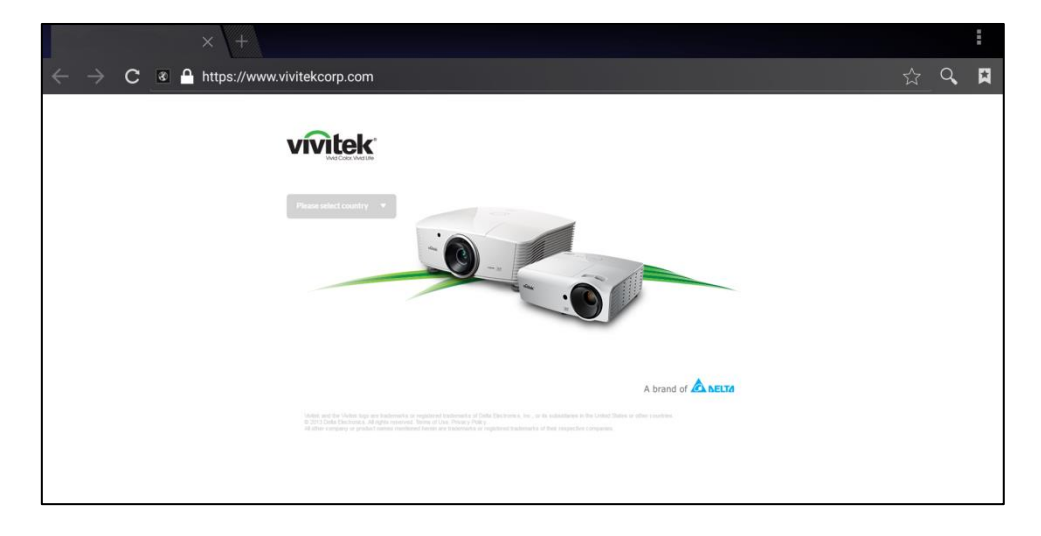

### Strumenti

L'interfaccia utente di NovoTouch presenta una serie di strumenti interattivi accessibili da qualsiasi schermata/app nell'interfaccia toccando il tasto freccia sul lato sinistro e destro del touchscreen, come mostrato nell'immagine di seguito.

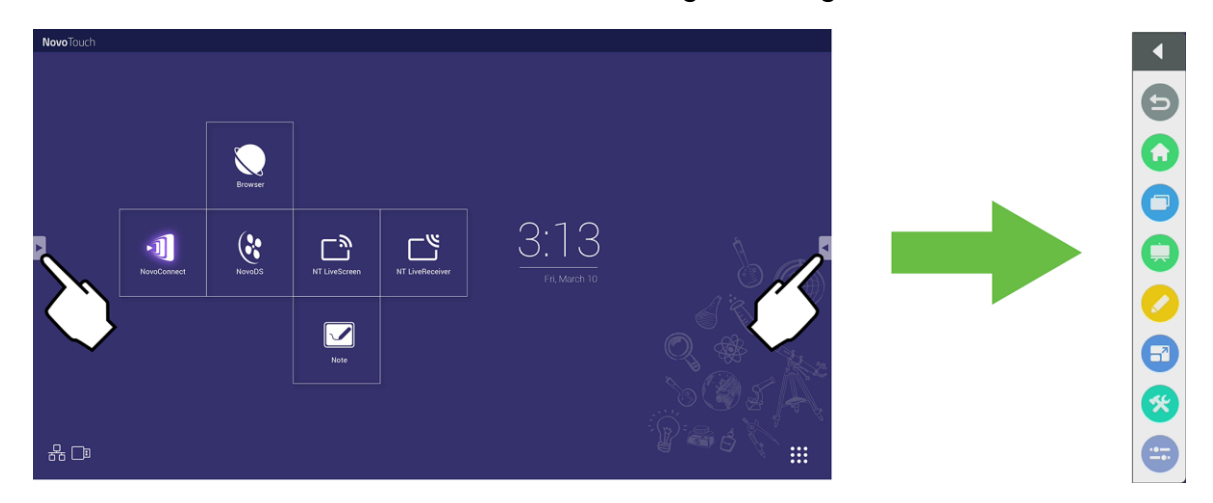

#### Gli strumenti includono i seguenti elementi:

| Elemento     | Descrizione                                                                                                    |  |  |
|--------------|----------------------------------------------------------------------------------------------------|--|--|
| Ð            | Torna alla schermata precedente.                                                                                                    |  |  |
| $\mathbf{O}$ | Riporta il display alla schermata iniziale.                                                                                                    |  |  |
|              | Consente di scorrere le applicazioni aperte di recente.                                                                                                    |  |  |
|              | Avvia l'app Note. Consultare la sezione Note a pagina 39 per ulteriori informazioni sull'app Note.                                                                                                    |  |  |
|              | Avvia lo strumento di animazione rapida che consente di creare animazioni direttamente sull'immagine mostrata sul display.                                                                                                    |  |  |
| 67           | Avvia lo strumento blocco schermo che consente di bloccare l'immagine mostrata sul display e di ingrandire o ridurre l'immagine bloccata.                                                                                                    |  |  |
| *            | <ul> <li>Apre il menu con strumenti interattivi aggiuntivi tra cui:</li> <li>Riflettore: illumina solo una parte dell'immagine mostrata sul display.</li> <li>Conto alla rovescia: trasforma il touchscreen in un conto alla rovescia interattivo.</li> <li>Cronografo: trasforma il touchscreen in un cronografo interattivo.</li> <li>AirClass: trasforma il touchscreen in uno strumento di votazione interattivo.</li> </ul> |  |  |
|              | Apre il menu della sorgente di ingresso.                                                                                                    |  |  |

### Note

L'app Note consente di usare il touchscreen come blocco da disegno per disegnare a mano libera sul display usando i movimenti touch.

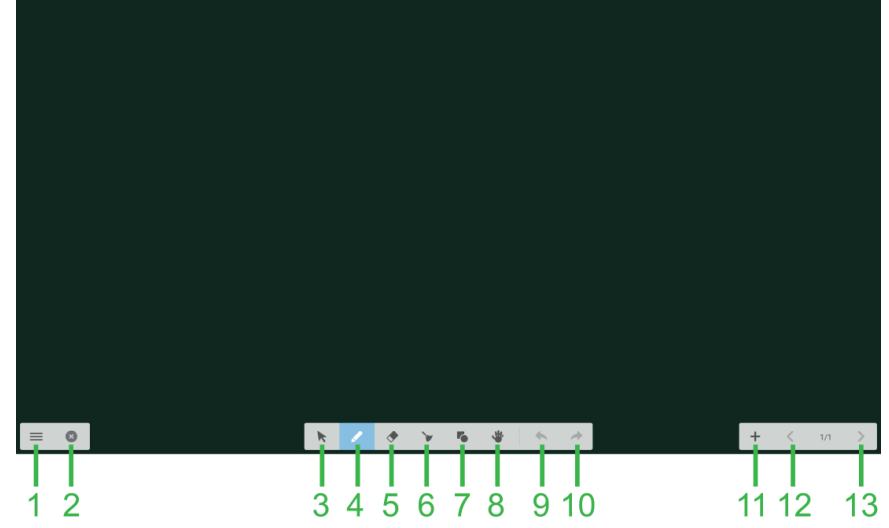

| Ν. | Elemento                 | Descrizione                                                                                                    |  |
|----|--------------------------|----------------------------------------------------------------------------------------------------|--|
| 1  | Menu File                | Consente di salvare/aprire/iniziare nuovi disegni, importare/esportare immagini ed eseguire altre azioni relative ai file. |  |
| 2  | Chiudi                   | Chiude l'app Note.                                                                                                    |  |
| 3  | Cursore                  | Consente di selezionare e spostare gli elementi disegnati sul touchscreen.                                                 |  |
| 4  | Strumento Disegno        | Consente di disegnare oltre che configurare la dimensione e il colore dello strumento di disegno da usare.                 |  |
| 5  | Strumento Gomma          | Consente di cancellare gli elementi disegnati sul touchscreen.                                                             |  |
| 6  | Strumento Cancella tutto | Consente di cancellare tutti gli elementi disegnati sul touchscreen in una volta.                                          |  |
| 7  | Strumento Forme          | Consente di aggiungere linee e forme al disegno.                                                                           |  |
| 8  | Strumento Zoom           | Consente di cambiare il livello di scala del disegno.                                                                      |  |
| 9  | Annulla                  | Annulla l'azione precedente.                                                                                               |  |
| 10 | Ripeti                   | Ripristina l'azione precedente.                                                                                            |  |
| 11 | Aggiungi pagina          | Aggiunge una nuova pagina al disegno.                                                                                      |  |
| 12 | Pagina precedente        | Passa alla pagina precedente.                                                                                              |  |
| 13 | Pagina successiva        | Passa alla pagina successiva.                                                                                              |  |

## Pulizia del display

Durante la pulizia del display NovoTouch, assicurarsi di seguire le istruzioni di seguito per evitare di danneggiare il display e il pannello.

- Prima di pulire il display, assicurarsi di averlo spento e scollegato dalla fonte di alimentazione. Quindi rimuovere stilo, penne o accessori attaccati al display.
- Non usare detergenti chimici sui pannelli.
- Non usare un panno abrasivo per pulire il display, usare invece un panno soffice privo di pilucchi.
- Non vaporizzare acqua direttamente sul display, riempire una bottiglia con acqua e vaporizzare direttamente sul panno per la pulizia. Una volta pulito il display con un panno di pulizia umido, usare un altro panno morbido privo di pilucchi per asciugare il display.
- Assicurarsi di aver rimosso dal display polvere, detriti e macchie e di aver pulito anche gli angoli e i bordi.

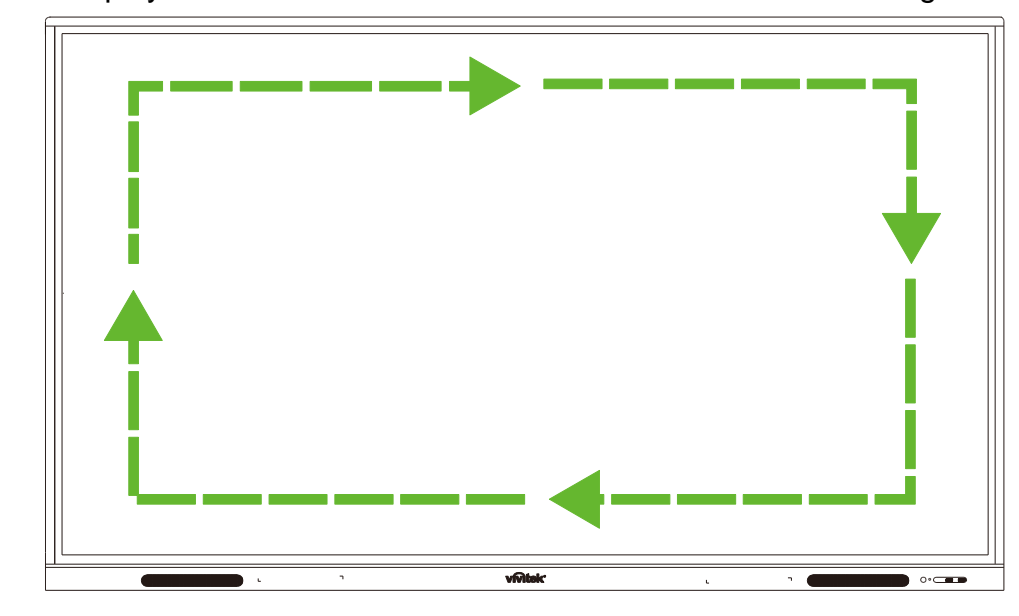

• Pulire il display con un movimento circolare come illustrato nell'immagine di seguito:

## Specifiche

| Nome modello                   |                          |                        | NovoTouch EK750i                                                                                                    | NovoTouch EK860i                                                                                                    |
|--------------------------------|--------------------------|------------------------|----------------------------------------------------------------------------------------------------|----------------------------------------------------------------------------------------------------|
| Tipo/Dimensio<br>display       | one/Tecno                | logia del              | D-LED retroilluminato da 75" (Pannello IPS)                                                                                                    | D-LED retroilluminato da 86" (Pannello IPS)                                                                                                    |
| Luminosità (Tipica/Minima)     |                          | ma)                    | 350cd/m <sup>2</sup> /300cd/m <sup>2</sup>                                                                                                    | 330cd/m <sup>2</sup> /300cd/m <sup>2</sup>                                                                                                    |
| Contrasto (Tip                 | oico)                    |                        | 1,200:1                                                                                                    | 1,200:1                                                                                                    |
| Risoluzione n                  | ativa                    |                        | 4K Ultra-HD (3840 x 2160)                                                                                                    | 4K Ultra-HD (3840 x 2160)                                                                                                    |
| Angolo di visi                 | one (O/V)                |                        | 178°/178°                                                                                                    | 178°/178°                                                                                                    |
| Rapp. aspetto                  |                          |                        | 16:9                                                                                                    | 16:9                                                                                                    |
| Tempo di risp                  | osta (MS)                |                        | 8ms (Tipico)                                                                                                    | 8ms (Tipico)                                                                                                    |
| Tecnologia to                  | uch                      |                        | Touch infrarossi                                                                                                    | Touch infrarossi                                                                                                    |
| Punti touch (S                 | crittura/T               | ouch)                  | 10 punti/20 punti                                                                                                    | 10 punti/20 punti                                                                                                    |
| Orientamento                   | display                  |                        | Orizzontale (Modalità verticale non supportata)                                                                                                    | Orizzontale (Modalità verticale non supportata)                                                                                                    |
| Versione siste                 | ema opera                | tivo                   | Android™ v7.0                                                                                                    | Android™ v7.0                                                                                                    |
|                                | Ingresso                 | Display                | HDMI v2.0 (x2), VGA-In (x1)                                                                                                    | HDMI v2.0 (x2), VGA-In (x1)                                                                                                    |
|                                | Ingresso                 | Audio                  | Audio-In (3.5mm) (x1), AV-In (x1)                                                                                                    | Audio-In (3.5mm) (x1), AV-In (x1)                                                                                                    |
|                                | Usoita                   | Display                | N/D                                                                                                    | N/D                                                                                                    |
|                                | Uscita                   | Audio                  | Audio-Out (3.5mm) (x1), SPDIF (x1)                                                                                                    | Audio-Out (3.5mm) (x1), SPDIF (x1)                                                                                                    |
|                                | Internet                 |                        | LAN (RJ-45) (x1)                                                                                                    | LAN (RJ-45) (x1)                                                                                                    |
| Connettività                   | Controll                 | o                      | RS232 (x1)                                                                                                    | RS232 (x1)                                                                                                    |
|                                | USB                      | Frontal<br>e           | USB 2.0 (x2)                                                                                                    | USB 2.0 (x2)                                                                                                    |
|                                | (USB<br>2.0:5V/0.<br>5A, | Lateral<br>e           | USB 2.0 (x1), USB 3.0 (x1),<br>USB Tipo B (x2) (Per porta touch)                                                                                                   | USB 2.0 (x1), USB 3.0 (x1), USB<br>Tipo B (x2) (Per porta touch)                                                                                                   |
|                                | USB3.0:<br>5V/0.9A))     | Parte<br>inferior<br>e | USB 2.0 (x1)                                                                                                    | USB 2.0 (x1)                                                                                                    |
| Slot OPS PC                    |                          |                        | Standard (120pin)                                                                                                    | Standard (120pin)                                                                                                    |
| Altoparlanti interni           |                          |                        | 10W (x2) (Stereo)                                                                                                    | 10W (x2) (Stereo)                                                                                                    |
| Dimensioni (L x A x P) (Stima) |                          | Stima)                 | 1.710 x 1.022,3 x 89,3mm (67,3" x 40,2 x<br>3,5")                                                                                                    | 1.957 x 1.370 x 89mm (77" x 54 x 3,5")                                                                                                    |
| Peso (Stima)                   |                          |                        | 52,75kg (116,3lb)                                                                                                    | 66,58kg (146,8lb)                                                                                                    |
| Colori disponi                 | Colori disponibili       |                        | Nero                                                                                                    | Nero                                                                                                    |
| Accessori standard             |                          |                        | Cavo di alimentazione CA, cavo VGA, cavo<br>HDMI, cavo USB, cavo audio, stilo (x3),<br>telecomando, kit supporto a parete, dongle<br>USB Wi-Fi, kit documentazione | Cavo di alimentazione CA, cavo VGA, cavo<br>HDMI, cavo USB, cavo audio, stilo (x3),<br>telecomando, kit supporto a parete, dongle<br>USB Wi-Fi, kit documentazione |

## **Risoluzione dei problemi**

#### Se il display non funziona normalmente

| Malfunzionamento del<br>telecomando         |   | Verificare che non siano presenti altri oggetti tra il telecomando e il sensore IR che possono causare il malfunzionamento del telecomando. |  |
|---------------------------------------------|---|----------------------------------------------------------------------------------------------------|--|
|                                             |   | Verificare che gli elettrodi della batteria nel telecomando siano<br>nell'orientamento corretto.                                            |  |
|                                             |   | Verificare se è necessario sostituire le batterie del telecomando.                                                                          |  |
|                                             |   | Verificare se è impostata o meno la sospensione.                                                                                            |  |
| Il macchinario si spegne<br>automaticamente | 2 | Verificare se si è verificata un'interruzione improvvisa dell'alimentazione.                                                                |  |
|                                             | 3 | Verificare se è presente un segnale (il display potrebbe essere spento dopo un periodo di inattività).                                      |  |

#### Problemi con la modalità PC

| Segnale fuori range                           |   | Verificare che il display sia impostato correttamente.                                              |  |
|-----------------------------------------------|---|----------------------------------------------------------------------------------------------------|--|
|                                               |   | /erificare se la risoluzione è la risoluzione migliore.                                             |  |
| Lo sfondo ha linee verticali o                | 1 | Selezionare la correzione automatica nel menu impostazioni OSD.                                     |  |
| striature                                     |   | egolare i valori di clock e fase nel menu impostazioni OSD.                                         |  |
| Immagine poco colorata o con<br>colori errati |   | Verificare che i cavi video siano collegati correttamente o la presenza di problemi con la qualità. |  |
|                                               |   | Regolare i valori di luminosità o contrasto nel menu impostazioni OSD.                              |  |
| Il formato display non è<br>supportato        |   | Selezionare la correzione automatica nel menu impostazioni OSD.                                     |  |
|                                               |   | Regolare i valori di clock e fase nel menu impostazioni OSD.                                        |  |

### Problemi con la funzionalità touch

|                           | 1 | Verificare se il driver del touchscreen è installato.                          |  |  |
|---------------------------|---|--------------------------------------------------------------------------------|--|--|
| Funzione touch non valida |   | Verificare se la dimensione del punto di contatto è paragonabile a<br>un dito. |  |  |
| Regizione touch errete    |   | Verificare se il driver del touchscreen è installato.                          |  |  |
| F OSIZIONE LOUCH EITALA   | 2 | Verificare che la penna touch sia rivolta verso lo schermo.                    |  |  |

### I video non funzionano normalmente

|                                                                                 |   | Verificare se la macchina è in stato alimentato.                                                                   |  |
|---------------------------------------------------------------------------------|---|----------------------------------------------------------------------------------------------------|--|
| Nessuna immagine e suono                                                        | 2 | Verificare che il cavo segnale sia collegato correttamente e che sia selezionata la sorgente di ingresso corretta. |  |
|                                                                                 |   | Se il display è in modalità computer interno, verificare che il computer interno sia stato avviato.                |  |
| L'immagine presenta strisce<br>orizzontali o verticali o l'effetto<br>dithering |   | Verificare che il cavo segnale sia collegato correttamente.                                                        |  |
|                                                                                 |   | Verificare se accanto al macchinario sono presenti altre apparecchiature o utensili elettronici.                   |  |
| Nessun colore, colore sbiadito o immagine sbiadita                              |   | Regolare i valori di luminosità o contrasto nel menu impostazioni<br>OSD.                                          |  |
|                                                                                 |   | Verificare che il cavo segnale sia collegato correttamente.                                                        |  |

### L'audio non funziona normalmente

| Immagini mostrate senza audio           |   | Verificare se è stato premuto il tasto di disattivazione dell'audio.                                       |
|-----------------------------------------|---|----------------------------------------------------------------------------------------------------|
|                                         |   | Premere VOL +/- per regolare il volume.                                                                    |
|                                         |   | Verificare che la linea audio sia collegata correttamente.                                                 |
|                                         | 1 | Regolare il bilanciamento dell'audio nel menu impostazioni OSD.                                            |
| Audio emesso da un solo<br>altoparlante |   | Verificare se è stato impostato un solo canale audio nel pannello di<br>controllo dell'audio del computer. |
|                                         | 3 | Verificare che la linea audio sia collegata correttamente.                                                 |
| Uscita VGA mostrata senza audio         | 1 | Verificare che il jack uscita audio del dispositivo esterno sia collegata al jack ingresso audio.          |

## **Appendice (Specifiche RS-232)**

Di seguito sono definiti i pin per la porta RS-232:

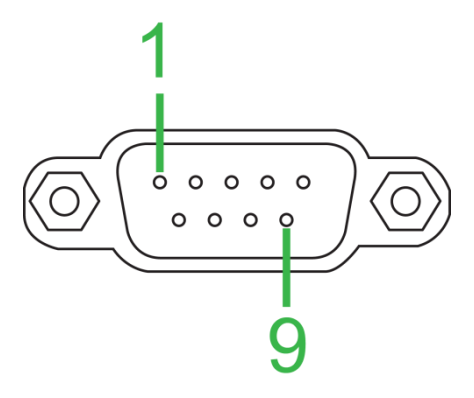

#### Impostazioni porta seriale:

| Elemento               | Valore          |
|------------------------|-----------------|
| Baud Rate              | 9600bps (fisso) |
| Bit di dati            | 8 (fisso)       |
| Bit di arresto         | 1 (fisso)       |
| Parità                 | Nessuno (fisso) |
| Controllo trasmissione | Nessuno (fisso) |

#### Formato comando:

| N. | Contenuto | Descrizione | Nota               |
|----|-----------|-------------|--------------------|
| 1  | 0xAA      |             | Valore fisso       |
| 2  | 0xBB      | Head        | Valore fisso       |
| 3  | 0xCC      |             | Valore fisso       |
| 4  |           | Main        |                    |
| 5  |           | Comando     |                    |
|    |           | secondario  |                    |
| 6  | 0x00      | Length      | Dati validi        |
| 7  | checksum  | Checksum    | Somma da N.4 a N.6 |
| 8  | 0xDD      |             | Valore fisso       |
| 9  | 0xEE      | End         | Valore fisso       |
| 10 | 0xFF      |             | Valore fisso       |

### Elenco codici

| Funzione                                                           | Modalità                                            | Codice                                         | Nota                  |
|--------------------------------------------------------------------|-----------------------------------------------------|------------------------------------------------|-----------------------|
| Alimontaziono                                                      | ON                                                  | AA BB CC 01 00 00 01 DD EE FF                  |                       |
| Alimentazione                                                      | OFF                                                 | AA BB CC 01 01 00 02 DD EE FF                  |                       |
|                                                                    | VGA1                                                | AA BB CC 02 03 00 05 DD EE FF                  |                       |
|                                                                    | HDMI1                                               | AA BB CC 02 06 00 08 DD EE FF                  |                       |
|                                                                    | HDMI2                                               | AA BB CC 02 07 00 09 DD EE FF                  |                       |
| Origina                                                            | HDMI3                                               | AA BB CC 02 05 00 07 DD EE FF                  |                       |
| Origine                                                            | PC                                                  | AA BB CC 02 08 00 0A DD EE FF                  |                       |
|                                                                    | ANDROID                                             | AA BB CC 02 0A 00 0C DD EE FF                  |                       |
|                                                                    | ANDROID+                                            | AA BB CC 02 0E 00 10 DD EE FF                  |                       |
|                                                                    | DP                                                  | AA BB CC 02 11 00 13 DD EE FF                  |                       |
|                                                                    | 000-100                                             | AA BB CC 03 00 xx ** DD EE FF                  |                       |
| Volume                                                             | MUTE                                                | AA BB CC 03 01 00 04 DD EE FF                  |                       |
|                                                                    | UNMUTE                                              | AA BB CC 03 01 01 05 DD EE FF                  |                       |
|                                                                    | 16:9                                                | AA BB CC 08 00 00 08 DD EE FF                  |                       |
| Rapp. aspetto                                                      | 4:3                                                 | AA BB CC 08 01 00 09 DD EE FF                  |                       |
|                                                                    | PTP                                                 | AA BB CC 08 07 00 0F DD EE FF                  |                       |
| Alimentazione                                                      | ON                                                  | AA BB CC 09 01 00 0A DD EE FF                  |                       |
| PC                                                                 | OFF                                                 | AA BB CC 09 00 00 09 DD EE FF                  |                       |
| $xx = da \ 0 \ a \ 100, per Volume ex = 30 (D) (Esadecimale) = 27$ | er volume<br>ecimale) = 1E (Esa<br>1 (Esadecimale). | decimale), xx = 1E e ** = 03 (Esadecimale) + ( | 00 (Esadecimale) + 1E |
|                                                                    | WIN                                                 | AA BB CC 07 0B 00 12 DD EE FF                  |                       |
|                                                                    | Space                                               | AA BB CC 07 46 00 4D DD EE FF                  |                       |
|                                                                    | Alt+Tab                                             | AA BB CC 07 1D 00 24 DD EE FF                  |                       |
|                                                                    | Alt+F4                                              | AA BB CC 07 1F 00 26 DD EE FF                  |                       |
|                                                                    | NUM_1                                               | AA BB CC 07 00 00 07 DD EE FF                  |                       |
|                                                                    | NUM_2                                               | AA BB CC 07 10 00 17 DD EE FF                  |                       |
|                                                                    | NUM_3                                               | AA BB CC 07 11 00 18 DD EE FF                  |                       |
|                                                                    | NUM_4                                               | AA BB CC 07 13 00 1A DD EE FF                  |                       |
|                                                                    | NUM_5                                               | AA BB CC 07 14 00 1B DD EE FF                  |                       |
|                                                                    | NUM_6                                               | AA BB CC 07 15 00 1C DD EE FF                  |                       |
|                                                                    | NUM_7                                               | AA BB CC 07 17 00 1E DD EE FF                  |                       |
|                                                                    | NUM_8                                               | AA BB CC 07 18 00 1F DD EE FF                  |                       |
|                                                                    | NUM_9                                               | AA BB CC 07 19 00 20 DD EE FF                  |                       |
| Telecomando                                                        | NUM_0                                               | AA BB CC 07 1B 00 22 DD EE FF                  |                       |
|                                                                    | Display                                             | AA BB CC 07 1C 00 23 DD EE FF                  |                       |
|                                                                    | Refresh                                             | AA BB CC 07 4C 00 53 DD EE FF                  |                       |
|                                                                    | Input                                               | AA BB CC 07 07 00 0E DD EE FF                  |                       |
|                                                                    | Home                                                | AA BB CC 07 48 00 4F DD EE FF                  |                       |
|                                                                    | Menu                                                | AA BB CC 07 0D 00 14 DD EE FF                  |                       |
|                                                                    | Delete                                              | AA BB CC 07 40 00 47 DD EE FF                  |                       |
|                                                                    | Energy                                              | AA BB CC 07 4E 00 55 DD EE FF                  |                       |
|                                                                    | UP                                                  | AA BB CC 07 47 00 4E DD EE FF                  |                       |
|                                                                    | DOWN                                                | AA BB CC 07 4D 00 54 DD EE FF                  |                       |
|                                                                    | LEFT                                                | AA BB CC 07 49 00 50 DD EE FF                  |                       |
|                                                                    | RIGHT                                               | AA BB CC 07 4B 00 52 DD EE FF                  |                       |
|                                                                    | ENTER                                               | AA BB CC 07 4A 00 51 DD EE FF                  |                       |
|                                                                    | Point                                               | AA BB CC 07 06 00 0D DD EE FF                  |                       |

| Funzione | Modalità | Codice                        | Nota |
|----------|----------|-------------------------------|------|
|          | Back     | AA BB CC 07 0A 00 11 DD EE FF |      |
|          | CH+      | AA BB CC 07 02 00 09 DD EE FF |      |
|          | CH-      | AA BB CC 07 09 00 10 DD EE FF |      |
|          | VOL+     | AA BB CC 07 03 00 0A DD EE FF |      |
|          | VOL-     | AA BB CC 07 41 00 48 DD EE FF |      |
|          | PageUp   | AA BB CC 07 42 00 49 DD EE FF |      |
|          | PageDown | AA BB CC 07 0F 00 16 DD EE FF |      |
|          | F1       | AA BB CC 07 45 00 4C DD EE FF |      |
|          | F2       | AA BB CC 07 12 00 19 DD EE FF |      |
|          | F3       | AA BB CC 07 51 00 58 DD EE FF |      |
|          | F4       | AA BB CC 07 5B 00 62 DD EE FF |      |
|          | F5       | AA BB CC 07 44 00 4B DD EE FF |      |
|          | F6       | AA BB CC 07 50 00 57 DD EE FF |      |
|          | F7       | AA BB CC 07 43 00 4A DD EE FF |      |
|          | F8       | AA BB CC 07 1A 00 21 DD EE FF |      |
|          | F9       | AA BB CC 07 04 00 0B DD EE FF |      |
|          | F10      | AA BB CC 07 59 00 60 DD EE FF |      |
|          | F11      | AA BB CC 07 57 00 5E DD EE FF |      |
|          | F12      | AA BB CC 07 08 00 0F DD EE FF |      |
|          | RED      | AA BB CC 07 5C 00 63 DD EE FF |      |
|          | GREEN    | AA BB CC 07 5D 00 64 DD EE FF |      |
|          | YELLOW   | AA BB CC 07 5E 00 65 DD EE FF |      |
|          | BLUE     | AA BB CC 07 5F 00 66 DD EE FF |      |

### Elenco codici polling

| Funzione       | Codice                           | Risposta                      | Stato           |
|----------------|----------------------------------|-------------------------------|-----------------|
| Stato          | AA BB CC 01 02 00 03 DD EE       | AA BB CC 80 00 00 80 DD EE FF | ON              |
| alimentazione  | FF                               | AA BB CC 80 01 00 81 DD EE FF | OFF             |
| Stato volume   | AA BB CC 03 02 00 05 DD EE<br>FF | AA BB CC 82 00 xx ** DD EE FF | Volume = xx     |
|                |                                  | AA BB CC 82 01 00 83 DD EE FF | Muto            |
| Stato muto     | FF                               | AA BB CC 82 01 01 84 DD EE FF | Annulla<br>muto |
|                |                                  | AA BB CC 81 03 00 84 DD EE FF | VGA1            |
|                |                                  | AA BB CC 81 0E 00 8F DD EE FF | ANDROID+        |
|                |                                  | AA BB CC 81 05 00 86 DD EE FF | HDMI3           |
| Stato sorgente | AA BB CC 02 00 00 02 DD EE<br>FF | AA BB CC 81 06 00 87 DD EE FF | HDMI1           |
|                |                                  | AA BB CC 81 07 00 88 DD EE FF | HDMI2           |
|                |                                  | AA BB CC 81 08 00 89 DD EE FF | PC              |
|                |                                  | AA BB CC 81 0A 00 8B DD EE FF | ANDROID         |
|                |                                  | AA BB CC 81 11 00 92 DD EE FF | DP              |
| State DC       |                                  | AA BB CC 83 00 00 82 DD EE FF | ON              |
|                | AA BB CC 09 02 00 0b DD EE       | AA BB CC 83 01 00 84 DD EE FF | OFF             |
|                | FF                               | AA BB CC 83 02 00 85 DD EE FF | Sospensione     |
|                |                                  | AA BB CC 83 03 00 86 DD EE FF | Ibernazione     |

## Dichiarazione sul copyright

### Copyright

Il manuale d'uso (incluse tutte le immagini, illustrazioni e software) è protetto dalle leggi internazionali sul copyright. Tutti i diritti riservati. Non è consentita la copia di questo manuale o di qualsiasi altro contenuto presente in questo manuale senza il consenso scritto del costruttore.

Vivitek è un marchio di Delta Electronics, Inc. ©Tutti i diritti riservati. 2017

### Clausola di esclusione di responsabilità

Le informazioni contenute in questo manuale sono soggette a cambiamenti senza preavviso. Il costruttore non fornisce alcuna dichiarazione o garanzia dei contenuti nel manuale e rinuncia chiaramente alle garanzie implicite di commerciabilità e idoneità per uno scopo particolare. Il costruttore si riserva il diritto di modificare la pubblicazione e cambiare i contenuti dei materiali in qualsiasi momento senza preavviso.

### Informazioni sul manuale

Il manuale descrive come installare e usare il display e si applica all'utente finale. Le informazioni pertinenti (come illustrazioni e descrizioni) vengono inserite nella stessa pagina appena possibile. Il formato, facile da stampare, rende comoda la lettura e il risparmio di carta, il che è vantaggioso per la protezione dell'ambiente. Si consiglia di stampare solo la pagina necessaria.

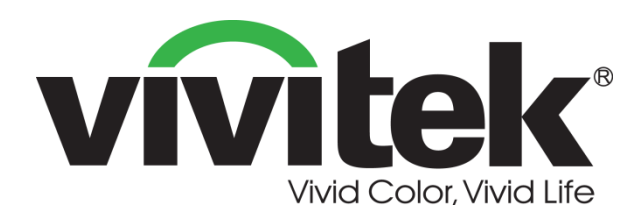

### Vivitek America 46101 Fremont Blvd, Fremont, CA 94538 U.S.A. T: +1-510-668-5100 F: +1-510-668-0680

#### Vivitek Asia

7F, No. 186, Ruey Kuang Road, Neihu, Taipei 11491 Taiwan R.O.C. T: +886-2-8797-2088 F: +886-2-6600-2358

#### Vivitek Europe

Zandsteen 15, 2132 MZ Hoofddorp The Netherlands T: +31-20-800-3960 F: +31-20-655-0999 www.vivitekcorp.com

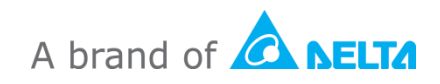